# **WinUCZIB**

# Program do obsługi procesu uszlachetniania czynnego

# PODRĘCZNIK UŻYTKOWNIKA

Wrocław, sierpień 2009

| WSTĘP                                                                                                    |  |
|----------------------------------------------------------------------------------------------------|--|
| 1. INSTALACJA PROGRAMU                                                                                                    |  |
| <ol> <li>1.1. UMOWA LICENCYJNA</li> <li>1.2. WYMAGANIA SYSTEMOWE</li> <li>1.3. INSTALACJA OPROGRAMOWANIA I PIERWSZE URUCHOMIENIE</li> <li>1.4. KONFIGUROWANIE PROGRAMU</li> <li>1.5. REJESTRACJA, USTAWIANIE HASEŁ I PRAW DOSTĘPU</li></ol>                                 |  |
| 2. WSTĘP DO WINUCZIB                                                                                                    |  |
| 2.1. Do czego służy <i>WinUCZIB</i> ?<br>2.2. Współpraca z programem <i>WinSADIB</i>                                                                                                    |  |
| 3. WPROWADZENIE TOWARÓW DO BAZ USZLACHETNIANIA                                                                                                    |  |
| 4. WYPROWADZENIE PRODUKTÓW PO USZLACHETNIENIU                                                                                                    |  |
| <ul> <li>4.1. Eksport lub dopuszczenie do obrotu produktów kompensacyjnych.</li> <li>4.2. Eksport lub dopuszczenie do obrotu surowców w stanie niezmienionym.</li> <li>4.3. Eksport lub dopuszczenie do obrotu odpadów.</li> <li>4.4. Zamknięcie sprawy wywozowej</li></ul> |  |
| 5. PRZYGOTOWANIE MAKIET                                                                                                    |  |
| 6. PRZYGOTOWANIE POZWOLENIA NA PROCEDURĘ USZLACHETNIANIA                                                                                                    |  |
| 7. PREZENTACJA WYKAZU TOWARÓW I WYDRUKI                                                                                                    |  |
| 8. MENU                                                                                                    |  |
| 8.1. TABLICE                                                                                                    |  |
| 9. TERMINOLOGIA STOSOWANA W PODRĘCZNIKU                                                                                                    |  |

# Wstęp

Kupując program *WinUCZIB* staliście się Państwo klientami firmy HUZAR-SOFTWARE działającej na rynku oprogramowania celnego od 1992 roku. Nasze wieloletnie doświadczenie w tematyce celnej oraz znajomość najnowszych narzędzi programistycznych sprawia, że oddajemy do rąk Państwa nowoczesny produkt najwyższej jakości.

Program *WinUCZIB* jest przeznaczony do pracy w środowisku 32-bitowym w systemach *Windows98* (niezale-cane), *Windows NT*, 2000, XP, Vista.

Program zapewnia kompleksową obsługę procesu uszlachetniania czynnego w systemie zawieszeń i ceł zwrotnych, a także uszlachetniania poza procedurą celną (tej formy uszlachetniania nie ma w przepisach prawa celnego, jednak przedsiębiorstwo dopuszcza towar do obrotu, przetwarza go i eksportuje, mając wszystkie dane do rozliczenia się z kontrahentem zagranicznym).

Program zapyta użytkownika przy rozpoczynaniu pracy, z jakim rodzajem uszlachetniania w danym momencie chcemy współpracować. Każde z uszlachetnień ma swoje własne bazy danych (przy kolejnym uruchomieniu z daną bazą danych program już nie pyta o wybór rodzaju uszlachetniania).

Użytkownik korzystający z programu *WinUCZIB* powinien posiadać inny nasz program o nazwie *WinSADIB*, który przygotowuje dokumenty SAD (oraz inne jak DW1, UCZ, itd.) lub program *Intrastat IB*. Dane z importowego dokumentu SAD lub faktury są przekazywane do baz uszlachetniania. Eksportowy dokument SAD może być przygotowany np. na podstawie bufora lub eksportowej faktury VAT przygotowanej w programie *WinUCZIB*. Taryfa celna wykorzystywana przez program *WinUCZIB* dostarczana jest razem z programem *WinSADIB*.

W niniejszej dokumentacji zamieszczono podstawowe informacje dla użytkownika, zaś w samym programie zawarte są podpowiedzi ułatwiające jego wykorzystanie.

Prawa autorskie naszej firmy **HUZAR-SOFTWARE** w zakresie używania programu *WinUCZIB* są zabezpieczone za pomocą **układu szyfrującego** zakładanego na port szeregowy albo USB komputera. W przypadku sieci Novell NetWare hasło związane jest z numerem seryjnym sieci. Można także wykorzystać zabezpieczenie zależne od sprzętu komputera (np. nie ma wolnego portu USB) albo specjalny program *WinGUARD* rozgłaszający uprawnienia dla programów zainstalowanych w sieci.

# 1. Instalacja programu

## 1.1. Umowa licencyjna

Program jest rozpowszechniany na zasadzie umowy licencyjnej zawieranej pomiędzy firmą HUZAR-SOFTWARE jako licencjodawcą a osobą fizyczną lub prawną, jako licencjobiorcą. Firma HUZAR-SOFTWARE zastrzega sobie pełne prawo autorskie do programu *WinUCZIB*.

Licencjodawca udziela sześciomiesięcznej gwarancji dotyczącej funkcjonowania programu. Ewentualne powtarzalne błędy, tj. takie, które użytkownik potrafi systematycznie powodować, a nie są wynikiem niepoprawnej jego obsługi lub niewłaściwej eksploatacji w danym środowisku programowo-sprzętowym, licencjodawca usuwa w terminie do dwóch tygodni od daty ich zgłoszenia. Gwarancja nie obejmuje niewłaściwego funkcjonowania programu spowodowanego zmianami przepisów prawnych lub samodzielnymi modyfikacjami programu przez licencjobiorcę. Jeśli okaże się, że błąd jest spowodowany wirusem, złą konfiguracją środowiska lub skasowaniem któregoś z plików wchodzących w skład programu (lub jego części), to użytkownik jest zobowiązany zapłacić za serwis.

## Licencjodawca nie odpowiada za nieprawidłowe działanie programu w przypadku zmian sprzętowych przeprowadzonych przez licencjobiorcę. Licencjodawca nie odpowiada za jakiekolwiek szkody wynikające z posługiwania się wadliwie funkcjonującym programem.

## 1.2. Wymagania systemowe

Aby zainstalować i uruchomić *WinUCZIB* oraz efektywnie na nim pracować, wymagana jest następująca konfiguracja:

- komputer zgodny z IBM PC z procesorem co najmniej klasy Pentium (częstotliwość powyżej 200 MHz) z systemem operacyjnym Windows NT/2000/XP/Vista,
- **512 MB** dla WindowsNT/2000/XP/Vista,
- dostępny port USB w komputerze,
- minimum 200 MB wolnego miejsca na dysku twardym,
- monitor kolorowy SVGA o rozdzielczości nie mniejszej od 800x600,
- mysz,
- napęd CD-ROM w trakcie instalacji oraz aktualizacji (aktualizacje wykonywane są online przez system aktualizacji firmy **Huzar-Software**),
- drukarka laserowa lub atramentowa,
- dostęp do poczty elektronicznej (dla potrzeb szybkiej i taniej aktualizacji oraz ewentualnej diagnostyki).

## Uwaga: System operacyjny musi akceptować długie nazwy plików!

#### 1.3. Instalacja oprogramowania i pierwsze uruchomienie

Przed rozpoczęciem instalowania należy założyć specjalny układ na port szeregowy lub USB (układ znajduje się w zestawie instalacyjnym). W celu zainstalowania programu należy włożyć płytę CD do napędu CD-ROM i uruchomić program *InstallWinUczIB.exe* (np. z menu *Start\Uruchom* albo w programie *Exploratorem Windows* dwukrotnie kliknąć w nazwę *InstallWinUczIB.exe* katalogu głównego napędu CD). Rozpocznie się proces instalowania programu. Na pytanie o miejsce, w którym będzie zainstalowany program należy wskazać właściwy dysk (ale tylko wtedy, gdy instalacja na innym dysku jest rzeczywiście niezbędna).

Po zakończeniu instalacji do grupy *Programy menu Start* zostanie dopisana nowa grupa HUZARSOFTWARE\ WINUCZIB. Należy przypomnieć, że serwer bazy danych FirebirdSQL oraz klient tej bazy zainstalowano podczas instalacji programu *WinSADIB* (patrz rozdział *Instalacja oprogramowania WinSADIB* w podręczniku dla programu *WinSADIB*).

*Uwaga:* Firma HUZAR-SOFTWARE zastrzega sobie możliwość wprowadzenia zmian do programu bez uprzedzenia. W związku z tym opisy menu lub niektórych funkcji oraz aktualny numer wersji zawarte w niniejszej instrukcji mogą się różnić od użytych w programie.

Po zainstalowaniu programu należy go uruchomić. W oknie logowania pojawi się nazwa użytkownika Administrator; okienko z hasłem należy (na razie) pozostawić puste. Zmiana użytkownika, jego hasła oraz posiadane uprawnienia będą opisane dalej.

Przycisk baza danych pozwala użytkownikowi ustawić ścieżkę do bazy danych dla programu. Ścieżka do bazy danych z ostatniego uruchomienia programu wyświetlana jest na listwie górnej okna logowania. Każdorazowo podczas uruchamiania programu, istnieje możliwość zmiany tej ścieżki (naciskając przycisk Baza danych), umożliwiając pracę z różnymi bazami uszlachetniania.

Przy pierwszym uruchomieniu programu nie ma sensu zmieniać tej ścieżki.

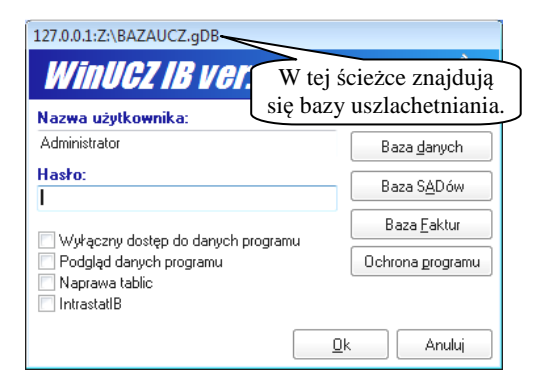

Okno logowania programu WinUCZIB

Uwaga: należy przynajmniej raz uruchomić program WinSADIB, wywołać funkcję aktury VAT, INTRASTAT z menu Dokumenty i wyjść z programu. Spowoduje to utworzenie bazy faktur, której istnienie jest wymagane przez WinUCZIB.

Po naciśnięciu przycisku Baza danych zostanie wyświetlone okienko Pobranie ścieżki, w którym należy podać ścieżkę sieciową (UNC) do bazy bądź podając ścieżkę poprzedzoną adresem IP. Gdy baza ma znaleźć się na dysku lokalnym Z: i nazywać się BAZA-UCZ.GDB, wtedy w okienku należy wpisać:

127.0.0.1:Z:\bazaucz.gdb.

W dwóch kolejnych paskach edycyjnych Użytkownik i Hasło są wpisane domyślne wartości (odpowiednio: SYSDBA oraz masterkey).

Przycisk Baza SADów pozwala użytkownikowi ustawić ścieżkę do istniejącej bazy danych programu WinSADIB (zasady wpisywania ścieżki są identyczne jak w przypadku wyżej opisanym). Każdorazowo podczas uruchamiania programu istnieje możliwość zmiany tej ścieżki, pozwalając na pracę z różnymi ba-

zami danych. Przycisk Baza faktur pozwala użytkownikowi wskazać ścieżkę

do istniejącej bazy faktur utworzonej przez program WinSADIB.

Przycisk Ochrona programu służy do wskazania sposobu zabezpieczenia programu (np. poprzez specjalny układ szyfrujący włożony na port USB). Przy pierwszym uruchomieniu programu należy przycisnąć przycisk Ochrona programu. Pojawi się okienko zatytułowane Opcje programu, na którym wskazać należy właściwy (udostępniony przez HUZAR-SOFTWARE) sposób zabezpieczenia programu i nacisnąć przy przycisk Sprawdź układ szyfrujący. Na przykład, po wybraniu układu szyfrującego na porcie USB i naciśnięciu przycisku, dolna część okienka zostanie wypełniona informacjami o wersji układu szyfrującego, jego rodzaju oraz numerze licencji.

Okno logowania posiada również kilka opcji programu:

- Wyłączny dostęp do danych programu zalecane jest włączenie tej opcji w przypadku, gdy komputer nie jest włączony do sieci komputerowej, ponieważ przyspieszy to działanie programu. Niektóre funkcje programu wymagają działania na wyłącznym dostępie do danych (np. zmiana numeru zgłoszenia UC dla surowców w bazie uszlachetniania). 127.0.0.1:Z:\BAZAUCZ.gDB
- Podgląd danych programu włączenie opcji blokuje możliwość wprowadzania spraw przywozowych, wywozowych i ogólnie edycji danych. Pozwala jedynie podglądać dane bez możliwości ich jakiejkolwiek zmiany (istotne dla menadżerów firmy, którzy chcą jedynie śledzić proces uszlachetniania).
- Intrastat IB zaznaczenie opcji powoduje uruchomienie programu z bazą faktur programu IntrastatIB (odczytywane z jego pliku konfiguracyjnego). Odznaczenie powoduje, że program uruchamiany jest z bazą faktur wskazaną pod przyciskiem Baza Faktur (standardowo baza faktur programu WinSADIB).

| Baza danych WinUCZaI                          | В                    |
|-----------------------------------------------|----------------------|
| Pobranie s                                    | <i>Ścieżki</i>       |
| Ścieżka do bazy danyc<br>127.0.0.1:Z:\BAZAUCZ | h WinUCZIB:<br>2.gDB |
| Użytkownik:<br>SYSDBA                         | Hasło:               |
|                                               | <u> </u>             |

Okienko pobrania ścieżki do bazy danych

| - Katalogi<br>- Dokrona programu                                                   | Sposób zabezpieczenia programu :                                                                                                    |                             |
|------------------------------------------------------------------------------------|----------------------------------------------------------------------------------------------------|-----------------------------|
| Parametry                                                                          | Nieustalony                                                                                                    |                             |
| Uszlachetnianie                                                                    | <ul> <li>Układ szyfrujący na porcie szeregowym</li> </ul>                                                                                              |                             |
| Ustawienia                                                                         | <ul> <li>Układ szyfrujący na porcie USB</li> </ul>                                                                                                    |                             |
|                                                                                    | <ul> <li>Hasło w sieci Novell</li> </ul>                                                                                                    |                             |
| - Etykieły                                                                         | Program WinSADGuard                                                                                                    |                             |
| Połączenia                                                                         | Hasło sprzętowe     Po                                                                                                    | obierz plik uprawnień       |
| <ul> <li>Dodatkowe moduły</li> <li>Kontrola haseł</li> <li>użytkowników</li> </ul> | Nr seryjny sprzętu : 🕐 C2A49DC5                                                                                                    | zar Software                |
| bazy danyon                                                                        | Hasto: ?                                                                                                    |                             |
|                                                                                    | W specyficznych przypadkach firma Huzar Softwu<br>udostępnić hasło sprzętowe, działające w oparcii<br>serviru surzetu, na którum zwinstalowano program | ate może<br>u o numer 🛛 🗮 🔛 |

Ochrona programu

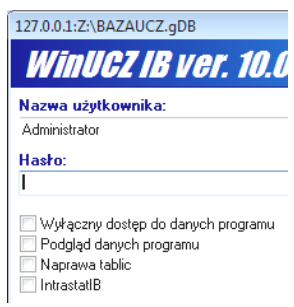

Opcje w oknie logowania

Gdy baza w ścieżce i nazwie podanej w opcjach programu jest dopiero tworzona, to program prosi użytkownika o potwierdzenie czy utworzyć wszystkie wymagane tablice bazy. Na pytanie *Czy mam ją utworzyć*? należy odpo-

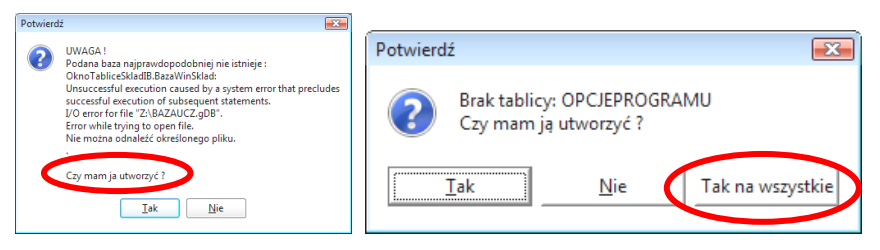

Tworzenie tablic bazy uszlachetniania

wiedzieć naciskając przycisk *Tak.* W kolejnym okienku informującym o brakujących tablicach bazy najlepiej przycisnąć przycisk *Tak na wszystkie*.

Wspomniano już, że program pozwala obsługiwać uszlachetnianie czynne w systemie zawieszeń, w systemie ceł zwrotnych oraz specyficzne uszlachetnianie

poza procedurą celną zdefiniowane przez użytkownika. Przyjęto, że każda z powyższych procedur gromadzi dane w osobnej bazie. Dlatego, gdy pod przyciskiem *Baza Danych* wpisano nazwę bazy, która jeszcze nie istnieje, to

| Rodzaj uszlachetniania<br>Wyliór rodzaju                        |              |
|-----------------------------------------------------------------|--------------|
| Wybierz rodzaj programu:                                        |              |
| <ul> <li>Uszlachetnianie czynne w systemie zawieszeń</li> </ul> |              |
| 🔘 Uszlachetnianie czynne w systemie ceł zwrotnych               | <b>6</b>     |
| 🔘 Uszlachetnianie poza procedurą celną                          | ۷            |
|                                                                 | ✓ <u>0</u> k |

Wybór rodzaju uszlachetniania

zanim zostanie utworzona, dodatkowo program poprosi użytkownika o wskazanie rodzaju procedury wyświetlając okienko *Wybór rodzaju* Wybór ten ma istotne znaczenie, ponieważ od niego zależy, z jakimi bazami danych program aktualnie rozpocznie działanie. Należy przypomnieć jeszcze raz, że dla każdego z wymienionych rodzajów uszlachetniania program tworzy osobne bazy danych.

Ponieważ opcje ochrony programu (opisane wyżej - okienko *Opcje programu* z zaznaczonym węzłem *Ochrona programu*) są pamiętane w bazie danych, więc program poprosi jeszcze użytkownika o wskazanie sposobu zabezpieczenia programu.

Na moment pojawi się jeszcze pasek postępu informujący o postępie w tworzeniu i restrukturyzacji tablic. Po jego automatycznym zamknięciu zostanie wyświetlone okno główne programu.

#### 1.4. Konfigurowanie programu

Sposób działania programu można modyfikować ustawiając opcje programu (menu *Opcje/Opcje programu*). W kolejnych wersjach programu liczba opcji może ulec zmianie.

W węźle *Katalogi* widać jedynie podgląd ścieżek do baz, które użytkownik zadeklarował w okienku logowania programu.

W węźle *Ochrona programu* wyświetlone są tylko do podglądu aktualne dane dotyczące zabezpieczenia programu (ustawione przy pierwszym uruchomieniu programu). Dla układu szyfrującego wyświetlana jest jego wersja i rodzaj, numer licencji oraz nr portu szeregowego (USB), do którego podpięto układ szyfrujący. Gdy zabezpieczenie dotyczy sieci Novell program pokazuje nazwę serwera, numer seryjny serwera sieci i hasło (dostarczane przez firmę HUZAR-SOFTWARE).

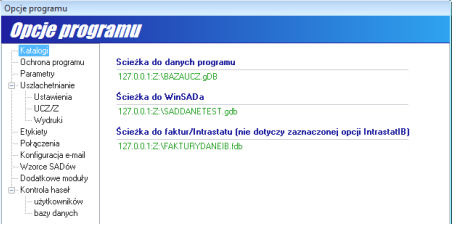

Węzeł Katalogi

Węzeł *Parametry* pozwala skonfigurować pracę programu w następującym zakresie:

- Odświeżaj automatycznie opcja przydatna tylko w pracy sieciowej programu WinUCZIB. Przy zaznaczonej opcji należy określić częstotliwość odświeżania.
- Obszar Opcje w obszarze tym użytkownik może, zaznaczając znakiem (√) opcję Wyświetlaj szczegóły towaru, uzyskać w trakcie przeglądania towarów w składzie dane szczegółowe związane z podświetlonym towarem. Opcja Drukuj wzorce dokumentów pozwala ustalić rodzaj wydruku (dokument lub wzorzec dokumentu) i tym samym umożliwia wydrukowanie "niewypełnionych" dokumentów (dla wzorców). Opcja Drukuj wzorce dokumentów powinna być włączona w fazie wdrażania programu, gdy należy zarejestrować w Urzędzie Celnym wymagane wzory dokumentów generowanych przez program.

| ogramu        | ☑ Odświeżaj automatycznie                                |
|---------------|----------------------------------------------------------|
| ianie<br>snia | ee e 🕞 mine ee 🖉 sevens                                  |
|               | Upcie:                                                   |
|               | Wyswietlaj szczegory towaru     Drukuj wzorce dokumentów |
| ail .         | Archiwizuj dane                                          |
| uły           | twórz kopie zapasowe co 🔢 🚡 dzień                        |
| 1             | przechowuj ostatnich 1 🕃 kopi                            |
|               | w katalogu                                               |
|               | Blokady:                                                 |
|               | czekaj na zwolnienie blokady 0 🕃 sekund                  |

Węzeł Parametry

- Archiwizuj dane przy włączonej opcji, program WinUCZIB kończąc pracę archiwizuje dane. Zarchiwizowane dane przechowywane są w skompresowanym pliku i tym samym zajmują mniej miejsca na dysku w stosunku do bieżącej bazy danych. Skompresowany plik zapisany zostaje w katalogu wskazanym przez parametr opcji. Do-myślnie jest to katalog Archiwum, który jest podkatalogiem aktualnego katalogu danych programu WinUCZIB (%UCZDane%\Archiwum). Podczas uruchamiania programu, istnieje możliwość odtworzenia zarchiwizowa-nych danych.
- **Blokady** parametr pozwalający określić czas oczekiwania na zwolnienie blokady danych. Istotne przy pobieraniu surowców na produkt.

*Uwaga*: Opcja archiwizuj dane powinna być włączona, aby uniknąć utraty danych np. w wyniku zaniku zasilania. Zaleca się chronić komputer, na którym znajduje się baza danych, poprzez wykorzystanie UPS-a (urządzenie podtrzymujące przez kilka minut zasilanie komputera).

W węźle *Uszlachetnianie/Ustawienia* można ustawić opcje ogólne dotyczące operacji w trakcie procesu uszlachetniania:

- Szczegółowe sprawdzanie pozwolenia na surowce zaznaczenie opcji powoduje, że program automatycznie kontroluje i rozlicza pozwolenia na surowce lub produkty. Dodatkowo można włączyć podopcje niesprawdzania wartości celnej. Przy saldowaniu pozwoleń na surowce opcja ta pozwala na wyłączenie sprawdzania czy nie została przekroczona wartość celna zadana w pozwoleniu. Opcja została dodana, ponieważ niektóre pozwolenia mają precyzyjnie określoną wartość celną jednej z części. Wartość celna jest znana dopiero w momencie faktycznego importu i może zostać minimalnie przekroczona (zależnie od kursu waluty w dniu importu).
- Szczegółowe sprawdzanie pozwoleń na produkty użytkownicy, którzy posiadają pozwolenie na określoną ilość produktów, powinni włączyć tę opcję. Program będzie kontrolował i rozliczał pozwolenia na produkty.

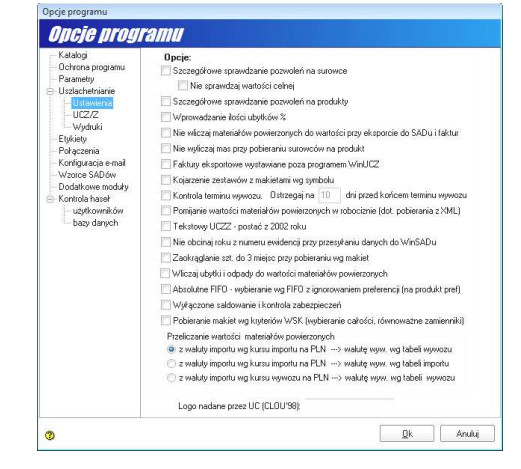

Węzeł Uszlachetnianie/Ustawienia

• *Wprowadzanie ilości ubytków %* - zaznaczenie tej opcji powoduje, że we wszystkich okienkach, gdzie wprowadzono wielkość ubytku, wielkość ta oznacza ubytek w procentach.

- *Nie wliczaj materiałów powierzonych do wartości przy eksporcie do SADu i faktur* przy tworzeniu faktury na podstawie sprawy wywozowej, jako wartość na fakturze można podać sumę wartości usługi oraz wartości materiałów lub tylko wartość usługi. Opcja ta mówi, czy wartość materiałów ma być dodawana do wartości usługi czy też nie.
- *Nie wliczaj mas przy pobieraniu surowców na produkt* zaznaczenie opcji powoduje, że przy pobraniu surowców na produkt program wylicza masę produktu na podstawie mas surowców; przy niezaznaczonej opcji masy należy wprowadzić ręcznie.
- *Faktury eksportowe wystawiane poza programem WinUCZIB* opcja ta daje możliwość podania numeru faktury z innego systemu. Po zaznaczeniu opcji można wpisać taki numer na sprawie wywozowej i przenosi się on do modułu faktur (pojawia na niektórych wydrukach z programu *WinUCZIB*)
- *Kojarzenie zestawów z makietami wg symbolu* makiety (patrz rozdział *Przygotowanie makiet*) identyfikowane są przez nazwę lub przez symbol. Elementami zestawu makiet są wcześniej przygotowane makiety. Program odszukuje makiety w bazie makiet domyślnie według nazwy (przy niezaznaczonej opcji). W przypadku zaznaczenia tej opcji elementem wiążącym staje się symbol makiety.
- *Kontrola terminu wywozu* zaznaczenie tej opcji powoduje, że program ostrzega o upływającym terminie wywozu. Domyślnie liczba dni (na ile ma ostrzegać o upłynięciu terminu wywozu) wynosi 10.
- *Pomijanie wartości materiałów powierzonych w robociźnie (dot. Pobierania z XML)* opcja wprowadzona została na życzenie jednego z klientów.
- Tekstowy UCZZ postać z 2002 roku opcja wprowadzona została na życzenie jednego klienta.
- *Nie obcinaj roku z numeru ewidencji przy przesyłaniu danych do WinSADIB* opcja ta ma znaczenie tylko przy **eksporcie** danych do programu *WinSADIB*. Niezaznaczenie tej opcji powoduje, że z numeru ewidencji obcinanych jest 5 ostatnich znaków, czyli E13/xxxxx/xx/xx/2004 zamienione zostanie na E13/xxxxx/xx/xx/xxx.
- Zaokrąglanie szt. do 3 miejsc przy pobieraniu wg makiet opcja ta ma znaczenie, gdy przy pobieraniu wg makiety z jednej sztuki można zrobić kilka produktów i wtedy (przy zaznaczonej opcji) zaokrąglanie szt. pobranych wykonywane jest maksymalnie do 3 miejsc po przecinku.
- *Wliczaj ubytki i odpady do wartości materiałów powierzonych* zaznaczenie tej opcji powoduje, że ubytki i odpady będą doliczane do wartości materiałów powierzonych.
- Absolutne FIFO wybieranie wg FIFO z ignorowaniem preferencji (na produkt pref.) gdy opcja nie jest zaznaczona, to wybór surowców odbywa się następująco: jeśli produkt jest preferencyjny to w pierwszej kolejności program pobiera surowce preferencyjne. Zaznaczenie tej opcji powoduje, że wybór surowców odbywa się wg FIFO ("pierwszy wszedł, pierwszy wychodzi") nie zwracając uwagi na preferencje.
- *Wyłączone saldowanie i kontrola zabezpieczeń* w zależności od zaznaczenia albo odznaczenia tej opcji program będzie saldował albo nie, zabezpieczenia i kontrolował wolne środki zabezpieczenia.
- *Pobieranie makiet wg kryteriów WSK (wybieranie całości, równoważne zamienniki)* opcja wprowadzona została na życzenie jednego klienta.
- Przeliczanie wartości materiałów powierzonych opcja dotyczy przeliczania materiałów powierzonych
  - *z waluty importu wg kursu importu na PLN* → *walutę wyw. wg tabeli wywozu* waluta importu jest przeliczona po kursie z dnia importu na PLN a następnie na walutę wywozu po kursie z dnia wywozu
  - *z waluty importu wg kursu importu na PLN* → *walutę wyw. wg tabeli importu* waluta importu jest przeliczana po kursie z dnia importu na PLN a następnie na walutę wywozu po kursie z dnia importu
  - z waluty importu wg kursu wywozu na PLN → walutę wyw. wg tabeli wywozu waluta importu jest przeliczana po kursie z dnia wywozu na PLN a następnie na walutę wywozu po kursie z dnia wywozu.

#### Uwaga: Gdy waluta wywozu jest zgodna z walutą importu to niezależnie od opcji wartość nie jest przeliczana przez złotówki tylko jest przepisywana.

W węźle *Uszlachetnianie/UCZ/Z* można wpisać stałe elementy występujące na dokumentach, takie jak: Urząd kontrolny, zgłaszający, miejsce uszlachetniania czynnego, współczynnik produktywności, procesy uszlachetniania czy inne informacje dotyczące pozwolenia.

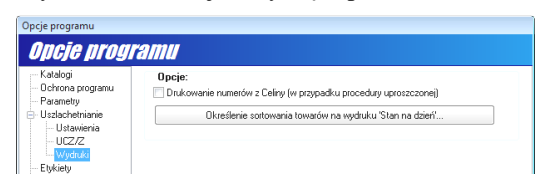

Węzeł Uszlachetnianie/Wydruki

datę ewidencji oraz PES.

W węźle Uszlachetnianie/Wydruki można poprzez zaznaczenie opcji Drukowanie numerów z Celiny umieścić na wydrukach ten numer. Ponadto naciskając przycisk Określenie sortowania towarów na wydruku "Stan na dzień" można wskazać kryteria sortowania w wyświetlonym okienku Sortowanie. Domyślnym kryterium sortowania jest nazwa towaru, ale można wzmocnić kryterium dokładając (według uznania) następujące wartości pól: Nazwa towaru 2, Symbol, Kod CN, skrót właściciela, Numer lub W węźle *Etykiety* można zdefiniować etykiety, ich nazwy i kolor, nadawanym sprawom przywozowym bądź wywozowym na ich wykazie w zakładkach *Sprawy przywozowe* lub *Sprawy wywozowe*. Oznacza to, że można indywidualnie pokolorować sprawy (np. zamknięte na niebiesko, otwarte na zielono itp.).

W węźle *Połączenia* należy ustawić połączenia internetowe (**nie jest to konfiguracja poczty elektronicznej**!) wykorzystywane przez program przede wszystkim do aktualizacji tabeli kursów walut oraz w przyszłości, do aktualizacji taryfy celnej (analogicznie jak to robi *WinSADIB*). Należy wybrać jedną z trzech opcji połączenia internetowego:

- Zgodnie z ustawieniami systemowymi (w opcjach przeglądarki) domyślnie wybrana opcja, która zapewnia w większości przpadków, poprawną łączność internetową;
- Połączenie bezpośrednie należy wybrać, gdy ustawienia przeglądarki internetowej oraz wykorzystanie serwera Proxy jest niewystarczające. W opcji wymagane jest jedynie wskazanie protokołu http 1.1 albo 1.0;
- Połączenie przez serwer Proxy aby wykorzystać serwer Proxy, należy podać następujące dane (znane administratorowi sieci komputerowej): adres serwera, port serwera, protokół oraz typ serwera, a także przy zaznaczeniu opcji Serwer Proxy z logowaniem nazwę użytkownika oraz hasło.

W węźle *Konfiguracja e-mail* należy wpisać adres e-mail, na który będą wysyłane wydruki w formacie plików PDF wygenerowane przez program *WinUCZIB*.

W węźle *Wzorce SADów* można przygotować szablon SADu. Po przygotowaniu sprawy wywozowej należy na podstawie danych w niej zawartych przygotować dokument SAD. Aby za każdym razem nie wypełniać powtarzających się pól SAD-u oraz powtarzających się danych w pozycjach, udostępniono użytkownikowi możliwość wypełnienia danymi sprawy wywozowej wcześniej przygotowanego wzorca SAD-u. Wzorzec należy wyeksportować w programie *WinSADIB* do pliku \*.sad z już istniejącego SAD-u, który zawiera dane najbardziej zbliżone do dokumentu, który powinniśmy otrzymać po wypełnieniu ich danymi uszlachetniania. Następnie wczytać go do wzorców SAD-ów naciskając przycisk *Wczytaj SAD*. Po jego wczytaniu automatycznie zostaną wypełnione pola: *TIN polskiego podmiotu, Procedura* oraz *Typ SADu*. Każdy wzorzec powinien mieć wpisaną swoją unikalną nazwę w polu *Nazwa wzorca*: celem odróżnienia ich między sobą. Przy tworzeniu SADu ze sprawy wywozowej program wybierze wzorzec z identycznym TIN-em polskiego właściciela, procedurą oraz typem. Jeżeli na liście wzorców jest więcej szablonów spełniających powyższe kryterium, wtedy należy go wybrać z wyświetlonej listy (w tym pomaga nam jego nazwa). Do nowego dokumentu SAD tworzonego na podstawie wzorca zostaną przepisane wszystkie dane z pól SAD-u oraz z pierwszej pozycji wzorca zostaną powielone w pozycjach nowego SAD-u następujące pola: P37, P36 a także P44 Dodatkowe informacje – dokumenty wymagane (dokumenty wymagane WPT) oraz szczegóły wartości.

W węźle **Dodatkowe moduły** można konfigurować moduły dodatkowe. Standardowo udostępniana wszystkim użytkownikom funkcjonalność programu **WinUCZIB** może być poszerzona o funkcje specyficzne dla konkretnego użytkownika. Do tego celu służą moduły dodatkowe wykonywane odpłatnie przez **HUZAR-SOFTWARE** na zamówienie klientów. Bardzo typowym przykładem takiej dodatkowej funkcjonalności jest automatyczne tworzenie sprawy wywozowej na podstawie dyspozycji przygotowanej w postaci pliku (tekstowego, excelowego itp. wygenerowanego przez system informatyczny dysponenta towaru). Ponieważ funkcje takich modułów są różne, dlatego zawartość opcji *Dodatkowe moduły* jest szczegółowo opisana w instrukcjach przygotowywanych dla klientów zamawiających pod swoje indywidualne potrzeby moduł dodatkowy.

W węźle Kontrola haseł występują dwa podwęzły:

- Użytkowników kontrola haseł użytkowników ma istotne znaczenie dla podmiotów starających się o certyfikat AEO. Zastosowany mechanizm kontroli haseł pozwala na określenie minimalnej liczby znaków hasła, małych i dużych liter i cyfr. Umożliwia ustawienie maksymalnej liczby znaków identycznych z poprzednim hasłem, minimalnej liczby ostatnich różnych haseł, a także blokowanie konta po zadanej liczbie nieudanych prób logowania oraz zadać na ile minut konto zablokować.
- Bazy danych zaznaczenie opcji pozwala na przypomnienie użytkownikowi (po upływie zadanego okresu czasu) o konieczności zmiany hasła do bazy danych.

## *Uwaga*: Zakres konfiguracji programu może podlegać częstym zmianom.

## 1.5. Rejestracja, ustawianie haseł i praw dostępu

W menu *Opcje* znajdują się funkcje *Hasła i uprawnienia* oraz *Użytkownik*. Pozwalają one na zarządzanie dostępem do programu oraz jego danych.

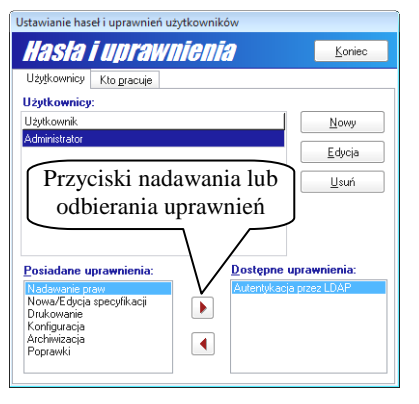

Uprawnienia użytkowników programu

Funkcja *Hasła i uprawnienia* otwiera okienko *Hasła i uprawnienia*, którego przyciski pozwalają utworzyć nowego (<u>Nowy</u>), zmienić hasło (<u>E</u>dycja) albo skasować (<u>Usuń</u>) istniejącego użytkownika programu; pozwala również na ustalenie uprawnień lub ich zmianę. W obszarze *Posiadane uprawnienia* wymienione są te uprawnienia, którymi dysponuje użytkownik podświetlony w obszarze Użytkownicy. Analogicznie w obszarze *Dostępne uprawnienia* są niedostępne dla danego użytkownika uprawnienia. Przykładowo, na rysunku obok użytkownik nie ma uprawnień do autentykacji przez LDAP. Nadawanie (odbieranie) uprawnień odbywa się przez proste przenoszenie uprawnień z jednego obszaru do drugiego za pomocą czerwonych trójkącików ( $\triangleright$ ,  $\triangleleft$ ) umieszczonych pomiędzy obszarami.

Uprawnienie *Nadawanie praw* innym użytkownikom powinien posiadać tylko Administrator (albo jeden wskazany użytkownik w firmie).

Uprawnienie Nowa/Edycja specyfikacji pozwala użytkownikowi odbie-

rać dane z *WinSADIB*, tworzyć na ich podstawie sprawy przywozowe, przygotowywać dokumenty związane z wywozem, oprócz możliwości drukowania, które to uprawnienie musi mu być nadane explicite (patrz uprawnienie *Drukowanie*).

Uprawnienie Drukowanie pozwala użytkownikowi drukować wszystkie rodzaje dokumentów.

Uprawnienie *Konfiguracja* dotyczy możliwości wprowadzania zmian do ustawień programu (opcji, drukowania, katalogów itp.).

Uprawnienie *Archiwizacja* pozwala ostatniemu użytkownikowi kończącemu pracę w programie *WinUCZIB* zrobić archiwalną kopie bazy (oczywiście opcja programu dotycząca archiwizowania powinna być włączona, zgodnie z zaleceniem). Z tego wniosek, że wszyscy użytkownicy powinni mieć przydzielone omawiane uprawnienie.

Uprawnienie *Poprawki* pozwala użytkownikowi wprowadzać wszelkiego rodzaju poprawki w dokumentach (tam gdzie jest taka funkcja).

Za pomocą funkcji *Użytkownik* można dokonać autoryzacji innego użytkownika programu (być może z innymi uprawnieniami).

Jedynym użytkownikiem tworzonym standardowo podczas instalacji jest użytkownik o nazwie Administrator, z pustym hasłem oraz pełnymi uprawnieniami. Użytkownik z pełnymi uprawnieniami może: nadawać uprawnienia innym użytkownikom, edytować i tworzyć nowe specyfikacje (przywozowe i wywozowe), drukować oraz konfigurować program.

Zaleca się pozostawić najwyższe uprawnienia administratorowi oraz nadać mu hasło. Inni użytkownicy, powołani przez Administratora powinni mieć ograniczone uprawnienia (np. tylko edycja danych i drukowanie). Pozwala to na sprawne i bezpieczne zarządzanie dostępem do zasobów programu *WinUCZIB*.

#### W nazwie użytkownika oraz haśle nie są rozróżniane małe i duże litery.

Wybierając zakładkę *Kto pracuje* można dowiedzieć się, którzy użytkownicy aktualnie pracują z wybraną bazą danych (na wszystkich komputerach włączonych do sieci).

#### 1.6. Zasady poruszania się w programie i skróty klawiszowe

Poruszanie się w programie *WinUCZIB* odbywa się za pomocą myszki lub klawiatury. Przyjęto standardy obowiązujące w systemie operacyjnym Windows. Część skrótów klawiaturowych oraz operacji jest charakterystyczna dla programu *WinUCZIB*, dlatego poniżej opisano najbardziej użyteczne.

Aby wykonać operację umieszczoną na "przycisku", należy kliknąć go myszką lub użyć kombinacji klawisza lewy [ALT] wraz z literą podkreśloną na danym przycisku. Jeśli z prawej strony okienka, do którego wprowadza się dane widnieje znaczek " $\nabla$ ", to klikając go lub używając klawiszy [ALT]+[ $\downarrow$ ] można obejrzeć i ewentualnie wybrać wprowadzane uprzednio do tego pola teksty ([SHIFT]+[ $\downarrow$ ] od razu wstawia kolejny tekst wzięty z "historii". [SHIFT]+[ $\uparrow$ ] pobiera tekst poprzedni). Wprowadzanie dat jest wspomagane kalendarzem, który może być otwo-rzony poprzez kliknięcie w ikonkę umieszczoną obok pól edycyjnych (z prawej strony) związanych z datą.

Sortowanie i wyszukiwanie danych w bazach odbywa się zawsze według podobnego schematu: najpierw należy wybrać odpowiedni sposób uporządkowania danych, a następnie wpisać poszukiwany tekst. Np. rekordy w bazie *Firmy* można ułożyć według nazwy lub skrótu. W tym celu należy zaznaczyć odpowiednią opcję w okienku *Wyszu-kiwanie*. Wówczas wpisując szukany tekst w okienku *Szukaj* powoduje się ustawienie podświetlenia na znalezionej

pozycji (program natychmiast reaguje na każdy wprowadzany znak). Analogicznie należy postępować z pozostałymi bazami danych tworzonymi przez użytkownika.

Naciśnięcie klawisza [CTRL]+[ $\downarrow$ ] powoduje przesuwanie się po okienkach i przyciskach w pionie w dół ([CTRL]+[ $\uparrow$ ] przesuwanie się w odwrotnym kierunku). Klawisze [CTRL]+[ $\leftarrow$ ] albo [CTRL]+[ $\rightarrow$ ] powodują przesuwanie się po elementach formularza w poziomie.

Większość danych pochodzących z baz programu jest wyświetlana w tabelkach. Przykładowo, spis towarów wyświetlony jest w tabelce, która zawiera nagłówki opisujące, co jest wyświetlone w kolumnie pod nagłówkiem. Użytkownik ma możliwość samodzielnego przystosowania postaci tabelki do własnych upodobań.

Można zmienić kolejność kolumn. Przykładowo, aby kolumna Właściciel (skrót) była wyświetlana przed kolumną Nazwa, wystarczy kursor myszy skierować w nagłówek Właściciel (skrót)

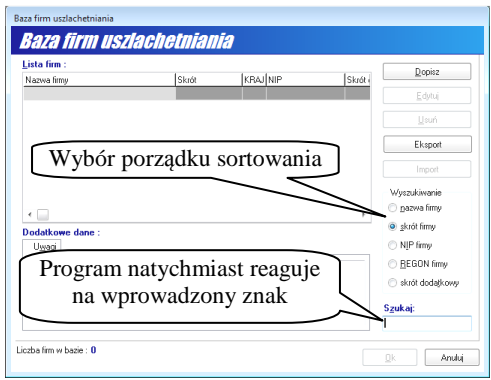

Wyszukiwanie pozycji w bazie danych

i przycisnąć lewy klawisz myszki. Z lewej strony kolumny pojawi się charakterystyczna pionowa smuga. W tym momencie - nadal przytrzymując lewy klawisz myszki – należy przeciągnąć nagłówek w kierunku kolumny *Nazwa*. Gdy "smuga" pokryje się z lewą stroną kolumny, do której się ją przenosi, należy puścić lewy przycisk myszki. Kolumna zostanie przeniesiona. Kolumny można również przenosić wykorzystując tylko klawiaturę. Zauważamy, że gdy klikniemy w wiersz tabelki to zaznacza się on na niebieski kolor a kolumna na kolor jasnoniebieski. Oznacza to wybór kolumny do przesunięcia. Przyciskając i przytrzymując klawisz [ALT], klawiszem [ $\leftarrow$ ] albo [ $\rightarrow$ ] można przenieść "jasnoniebieską" kolumnę.

Można wyświetlić tylko wybrane kolumny. W tym celu kierujemy kursor myszki w dowolny nagłówek kolumny i naciskamy prawy klawisz myszy. Pokazuje się menu kontekstowe, w którym poprzez klikanie w odpowiednią nazwę nagłówka możemy go wskazać do wyświetlenia lub nie.

| 🏶 WinUCZ IB ver. 10.04 sys   | tem zawieszeń      | - Użytkownik: Administrator; 1              | 27.0.0.1:Z | :\BAZAUCZ.gDB      |           |                        |                                                        | - • •                                                              |
|------------------------------|--------------------|---------------------------------------------|------------|--------------------|-----------|------------------------|--------------------------------------------------------|--------------------------------------------------------------------|
| Tablice Edycja Opcje         | Narzędzia Ze       | estawienia Ewidencje Pomo                   | c Konie    | ec.                |           |                        |                                                        |                                                                    |
| WinUCZ IB ve                 | e <b>r. 10.0</b> 4 | <b>a system zawies</b>                      | szelí      |                    |           |                        | HUZAR SOFTWARE<br>II. Tczewska 17<br>i1-429 WROCŁAW te | www.huzar.pl<br>tel.: (0-71) 345-82-64<br>l/fax : (0-71) 345-62-91 |
| Sprawy przywozowe Sp         | rawy wywozowe      | Grupy spraw wywozowych                      | owary      | Towary pogrupowa   | ne Faktur | y Magazyn produktóv    | v gotowych                                             |                                                                    |
| Przywozy: 🎦 Nowa             | 🖹 Edycja 🛛 🙎       | Usuń 🛛 Hist. wydań 🔂 🖸                      | śwież E    | tykieta 👻          |           | Opis                   | Liczba spraw: ()                                       | > Zabezp.                                                          |
| Nr spec. przywozowej Właścio | iel (skrót) Na     | a bu                                        |            | .: In              | ideno     | cii Komentarz          |                                                        | Pozwolenia                                                         |
|                              |                    | <ul> <li>Nr spec. przywozowej</li> </ul>    | ✓ Nac      | lawca              |           |                        |                                                        | Makietu                                                            |
|                              |                    | <ul> <li>Właściciel (skrót)</li> </ul>      | V Wag      | ga brutto          |           |                        |                                                        | • · · · · · · · · · · · · · · · · · · ·                            |
|                              |                    | <ul> <li>Nadawca (skrót)</li> </ul>         | 🗸 Wag      | ga netto           |           |                        |                                                        | Zestawy                                                            |
|                              |                    | <ul> <li>Nr ewidencji zgłoszenia</li> </ul> | ✓ Data     | a wystawienia      |           |                        |                                                        | Firmu (UCZ)                                                        |
|                              |                    | <ul> <li>Data ewidencji</li> </ul>          | V Do i     | realizacji         |           |                        |                                                        | Frimy (OCZ)                                                        |
|                              |                    | ✓ Komentarz                                 | 🗸 Kraj     | nadania            |           |                        |                                                        | 🕨 Odpady                                                           |
|                              |                    | ✓ Zamknięty                                 | V Nr r     | ejestru (od począt | ku)       |                        |                                                        | Cumbolo                                                            |
|                              |                    | ✓ Rodzaj                                    | V Nr S     | SAD-u              |           |                        | ,                                                      | V Symbole                                                          |
| Szukaj:                      | Q                  | ✓ WALUTA                                    | 🗸 Nrt      | abeli walut        |           | Sortuj wg: Nr rejes    | stru (od początku) 🔻                                   | 🕨 Kursy                                                            |
| Томати                       |                    | ✓ KURS                                      | 🗸 Mie      | jsce poza składem  |           |                        |                                                        | <b>D</b> .(                                                        |
|                              |                    | <ul> <li>Nr rej użytkownika</li> </ul>      | V Nr S     | ADu uzup.          |           |                        |                                                        | P DUIOI                                                            |
| Towary specyfikacji:         |                    | ✓ Właściciel                                | ✓ Data     | a SADu uzup.       |           |                        |                                                        | Edytor SQL                                                         |
| Nr pozwolenia Na             | zwa                |                                             |            | llość początkowa \ | Volne     | Aktualny stan Liczba c | pakowań Liczba jedr                                    | Osoby                                                              |

Wybór prezentowanych kolumn tabelek okna głównego

Można zmienić szerokość kolumn. W tym celu należy skierować kursor myszki na szczelinę między dwoma nagłówkami. Gdy kursor zmieni się na dwie równoległe pionowe linie, należy przycisnąć lewy klawisz myszki przeciągając szczelinę w lewo lub w prawo zmieniając szerokość sąsiadujących pól. Szerokość kolumny można zmienić przyciskając  $[SHIFT]+[\leftarrow]$  albo  $[SHIFT]+[\rightarrow]$ .

# 2. Wstęp do WinUCZIB

## 2.1. Do czego służy WinUCZIB?

Za pomocą programu *WinUCZIB* można prowadzić pełną gospodarkę magazynową surowców, z których wytwarzane są produkty kompensacyjne.

Główne funkcje wykonywane przez program to:

- prowadzenie ewidencji specyfikacji przywozowych,
- rozliczanie nieopróżnionych i opróżnionych dostaw,
- zarządzanie zabezpieczeniem (długiem celnym),
- prowadzenie ewidencji materiałowej (zestawień towarów),
- tworzenie zestawień magazynowych, udostępnianie historii wydań towaru,
- tworzenie stanu bazy towarowej z datą wsteczną,
- udostępnianie wielu sposobów wybierania towarów specyfikacji wywozowej (pojedynczo, grupowo, całą sprawą lub jej część oraz wg makiet),
- archiwizowanie wszystkich danych,
- rozliczanie pozwoleń, rozliczanie dostaw,
- przygotowanie wniosku o zwrot cła,
- rozliczanie z kontrahentem zagranicznym bez procedury uszlachetniania,
- przygotowanie eksportowej faktury VAT i na jej podstawie dokumentu SAD oraz UCZ-ta.

## 2.2. Współpraca z programem WinSADIB

Wprowadzenie towaru do bazy uszlachetniania wymaga przygotowania importowego dokumentu SAD w programie *WinSADIB*. Dane z SAD-u są eksportowane do specjalnego bufora, do którego dostęp posiada program *WinUCZIB*.

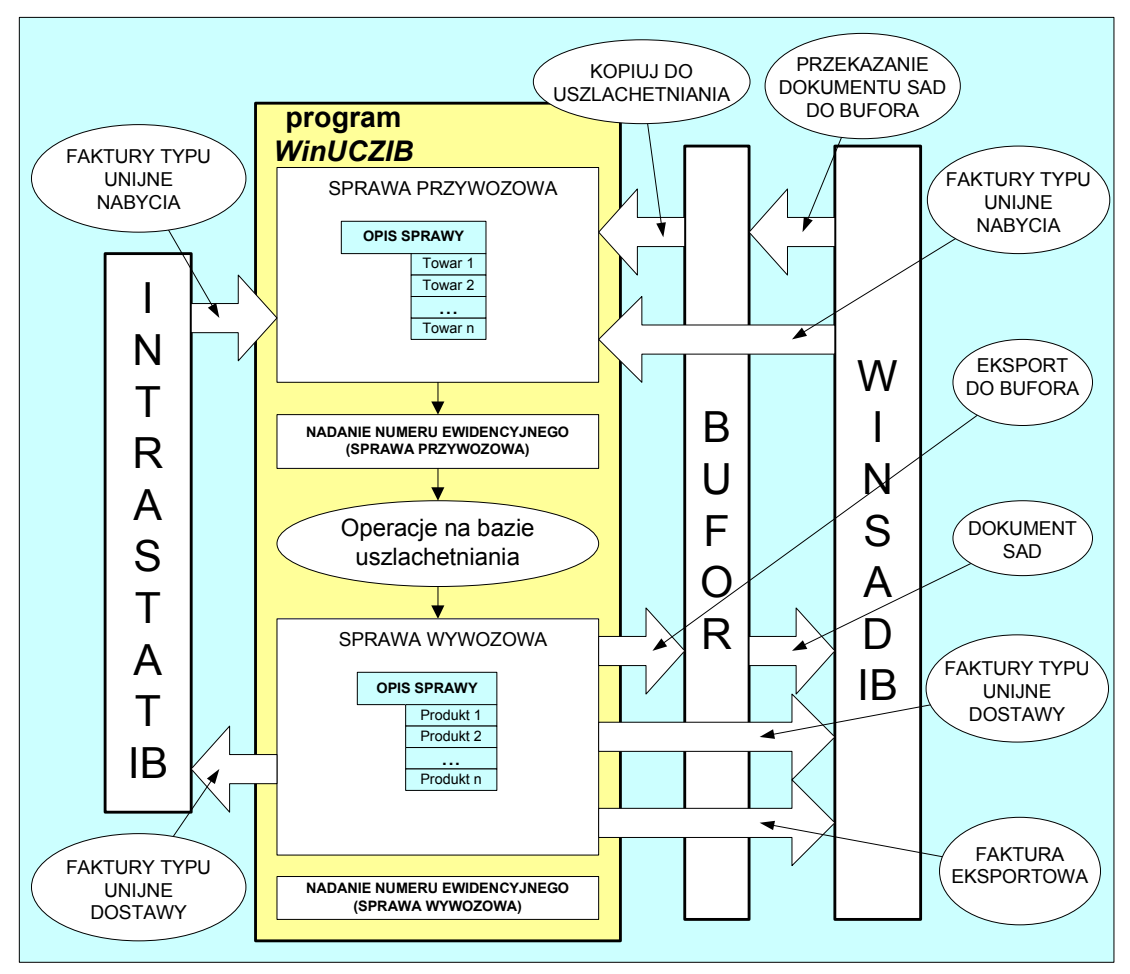

Wymiana dokumentów i danych między programami WinSADIB a WinUCZIB

Wprowadzenie surowców wspólnotowych następuje poza buforem, poprzez faktury nabycia.

Wyprowadzenie towaru po uszlachetnianiu odbywa się poprzez utworzenie "sprawy wywozowej", pod którą podpinane są produkty kompensacyjne. Wybranie surowców składających się na produkt może być dokonane poprzez wskazanie makiety (normy zużycia materiałowego), pojedynczo, całą sprawą przywozową albo grupowo.

Na podstawie sprawy wywozowej można utworzyć eksportową fakturę VAT, która przesłana do programu *Win-SADIB* podobnie jak bufor (jednak zawiera mniej danych) jest podstawą stworzenia eksportowego dokumentu SAD. Możliwe jest również tworzenie wspólnotowych faktur dostaw dla potrzeb deklaracji INTRASTAT..

# 3. Wprowadzenie towarów do baz uszlachetniania

Wprowadzenia danych do programu *WinUCZIB* dokonuje się poprzez bufor wypełniany danymi z programu *WinSADIB* a także na podstawie bazy faktur programu *WinSADIB* lub *IntrastatIB*.

Wprowadzenia danych do baz uszlachetniania dokonuje się w następujących krokach:

- 1. Przygotowanie *dokumentu "SAD importowy"* za pomocą programu *WinSADIB*. Przygotowany dokument SAD należy wyeksportować do bufora. Dane mogą pochodzić również z faktury typu "Unijne nabycie" przygotowanej przez program *WinSADIB* lub program *INTRASTATIB*. Opis przygotowania dokumentów oraz eksportu do bufora znajduje się w podręcznikach tych programów.
- 2. Utworzenie *Specyfikacji przywozowej* wprowadzenie towarów SAD-u lub faktury VAT do specyfikacji przywozowej.
- 3. Zamknięcie specyfikacji przywozowej i tym samym wprowadzenie towaru do baz uszlachetniania.

Szczegółowe kroki, które należy wykonać, aby wprowadzić towar do baz uszlachetniania są następujące:

| WinUCZ IB ver. 10.04 Przycis | sk tworzenia sprawy przywozowej             |
|------------------------------|---------------------------------------------|
| Tablice Edycja Opcje         |                                             |
| WinUCZ IB ver.               | system zawieszeń                            |
| Sprawy przywozowe            | we Grupy spraw wywozowych Towary Towary pog |
| Przywozy: 🎦 Nowa 🌋 Edycja    | 🔇 Usuń 🛛 Hist. wydań 😂 Odśwież 🛛 Etykieta 🕶 |
| Nr spec. prz z bufora WinSAD | a (skrót) Nr ewidencji zgłoszenia Data e    |
| z faktur VAT                 | 233/335000/333333/2007 29.08.               |
| 1003 99314 99                | 100/335000/22222/2007 29.08.                |

Wprowadzenie danych z programu WinSADIB

- W głównym oknie należy wybrać zakładkę Sprawy przywozowe, a następnie wybrać przycisk <u>Nowa</u> (lub nacisnąć klawisz [INS]). Użytkownik wybiera jedną z dwóch możliwości pobrania dokumentu importowego:
  - Z bufora WinSAD... wyświetlona zostaje zawartość bufora. Wprowadzane do programu WinUCZIB dokumenty SAD należy zaznaczyć przez naciśnięcie klawisza [SPACJA]. Po podświetleniu preambuły przywozowej należy wybrać przycisk Otwórz. Zaleca się kasowanie

skopiowanej pozycji z bufora, ponieważ w buforze powinny się znajdować tylko te dane, które jeszcze nie były pobrane do uszlachetniania. Dla każdego wprowadzonego dokumentu SAD zostanie utworzona osobna specyfikacja przywozowa.

*Z faktur VAT...* - otwarte zostaje okno *Pobranie faktur* zawierające wykaz wprowadzonych, programem *WinSADIB* lub programem *INTRASTATIB*, faktur typu unijne nabycie. Wprowadzając fakturę wystarczy zaznaczyć ją na wykazie i nacisnąć przycisk <u>O</u>k. Dla wprowadzonej faktury zostanie utworzona specyfikacja przywozowa.

| Operacje na sprawn                                        | e przywozowej              |               |                                                             |           |                                |                          |                                    |
|-----------------------------------------------------------|----------------------------|---------------|-------------------------------------------------------------|-----------|--------------------------------|--------------------------|------------------------------------|
| Sprawa p                                                  | <b>TZYWOZOWA</b>           |               |                                                             |           |                                |                          | Kgniec                             |
| Specyfikacja przywo                                       | zowa                       |               |                                                             |           |                                |                          |                                    |
| Numer dosta                                               | wy:                        |               |                                                             |           |                                |                          | <u>N</u> r dosta <del>wy</del>     |
| Nr w Celinie:                                             |                            |               |                                                             |           |                                |                          | Nr w <u>C</u> elinie               |
| Właściciel:                                               |                            |               | Informacje dot. waluty:                                     |           |                                |                          |                                    |
| A-HUZAR<br>HUZAR - SOFTV<br>ul. Tozewska 17<br>51-429 Wro | /ARE Andrzej Huzar<br>ckaw |               | Waluta: EUR<br>Kurs: 3,7835<br>Nr tabeli walut: TKC 2007-07 | 7-09      |                                |                          | Wydruk spec. przywozowej           |
| Nadawca                                                   |                            |               | Termin wywozu:                                              |           |                                |                          |                                    |
|                                                           |                            |               | Kraj nadania:<br>AZ Azerbejdžan                             | To<br>201 | wary<br>powierzone 🔘 zakupione |                          |                                    |
| Towary: 📄 Box                                             | zwolenia 🛛 🐚 Wszystkie     | pozw.         |                                                             |           |                                | Nowy Edycja Usuń Lokaliz | acja mag. Termin wywozu Opak.      |
| Nr pozwolenia                                             | llość początkowa Liczba op | akowań Liczba | jedn. opak. Symbol                                          | Kod CN    | Nazwa towaru (2)               | Nr faktury przyjęcia     | Nr poz na fakturze Pozycja na S/ - |
|                                                           | 100000000                  | 1 1           | 00000000   balon                                            | 98010090  |                                | 100                      | 1                                  |
| 12                                                        | 2                          | 1             | 2 balon                                                     | 88010090  |                                | 100                      | 2                                  |
| Brak pozwolenia !                                         | 3                          | 1             | 3 balon                                                     | 88010090  |                                | 100                      | 3                                  |

Okno Sprawa przywozowa, zakładka Specyfikacja przywozowa

2. Utworzona specyfikacja przywozowa (jedna lub kilka) pojawia się na wykazie zakładki Sprawy przywozowe. Część pól specyfikacji przywozowej, takie jak: właściciel i nadawca, kraj nadania, waluta i tabela kursów powinny być już wypełnione danymi z dokumentu SAD lub faktury. Wypełnienie pozostałych parametrów umożliwia okno Sprawa przywozowa. Otwarcie tego okna następuje po wybraniu na wykazie specyfikacji i naciśnięciu przycisku <u>Edycja</u>. Przede wszystkim należy przydzielić numer pozwolenia do każdego towaru (niewspólnotowego) sprawy przywozowej. Służą do tego przyciski *Pozwolenia* albo Wszystkie pozw. Gdy w opcjach programu na zakładce Uszlachetnianie/Ustawienia jest włączona opcja Szczegółowe sprawdzanie pozwoleń, wtedy program sprawdza przywóz z bazą pozwoleń. W szczególności sprawdzana jest ilość towaru, kod CN (lub jego 4 pierwsze cyfry). Jeżeli np. w pozwoleniu nie ma pozycji z odpowiednim CN, wtedy danemu towarowi nie zostanie nadane pozwolenie. W rezultacie towar nie będzie mógł być wprowadzony do baz uszlachetniania.

3. Zamknięcie specyfikacji - jeżeli pola preambuły oraz kolumna Nr pozwolenia (dla towarów wspólnotowych) są wypełnione, można, poprzez naciśnięcie przycisku Nr ewidencji UC (dla dostaw importowych) lub Nr dostawy (dla dostaw wspólnotowych) "zamknąć" specyfikację przywozową wpisując numer. Nr. ewidencji UC to numer ewidencyjny Urzędu Celnego, pod którym zaewidencjonowano dostawę. Należy przypomnieć, że poprawny format numeru OGL jest następujący: xxx/yyyyy/00/000000/rrrr, gdzie yyyyyy - numer UC (jest sprawdza-ny), rrrr – rok. Niepoprawnie wpisany numer jest przez program podświetlany na czerwono.

Istnieje możliwość zmiany wprowadzonego numeru. Okno *Wpisanie numeru* otwarty zostaje po uruchomieniu funkcji menu kontekstowego (prawy klawisz myszki + funkcja *Zmień nr ewid. Zgłoszenia UC*) przy wskazanej zamkniętej sprawie przywozowej. Operacja ta dostępna jest jedynie po uruchomieniu programu *WinUCZIB* z włączoną opcją *Wyłączny dostęp do danych programu*.

W przypadku, gdy sprawa przywozowa utworzona została na podstawie dokumentu SAD, w którym pole 47 zawiera wartość opłat celnych, program *WinUCZIB* wymaga od użytkownika (przed zamknięciem specyfikacji przywozowej) wskazania numeru **zabezpieczenia**. Kwota zabezpieczenia jest to suma cła i podatków, które należałoby zapłacić (dług celny). Jest ona równa sumie należności celnych wynikających z pola 47 dokumentu SAD i jest zajmowana w momencie wprowadzenia surowców do uszlachetniania i zwalniana proporcjonalnie do ilości w miarę ich wyprowadzania po uszlachetnianiu.

Po nadaniu numeru ewidencji, towary sprawy przywozowej rzeczywiście znajdą się w bazie uszlachetniania.

## 4. Wyprowadzenie produktów po uszlachetnieniu

Uszlachetnianie czynne polega na wytworzeniu (uszlachetnieniu) pewnych produktów kompensacyjnych w skład, których wchodzą surowce (towary) wcześniej wprowadzone do baz uszlachetniania. Produkty kompensa-

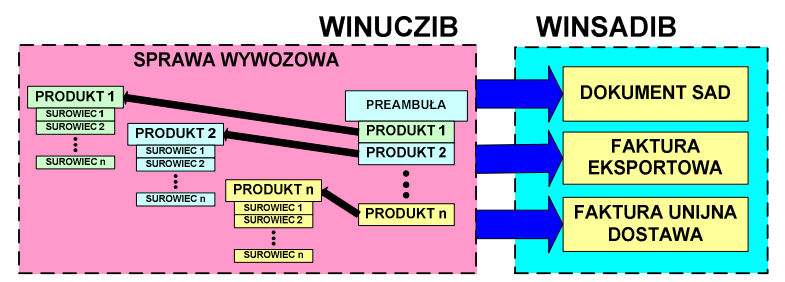

cyjne, które wyjadą na podstawie jednego eksportowego dokumentu SAD powinny być zgrupowane w sprawę wywozową, na podstawie której można utworzyć eksportową fakturę VAT, fakturę typu unijna dostawa lub dokument SAD). Zatem w programie powinna być możliwość stworzenia sprawy wywozowej produktów kompensacyjnych, wskazania surowców składających się na produkt oraz wygenerowania faktury VAT.

Wymiana danych między WinUCZIB a WinSADIB dla spraw wywozowych

nik: Administrator; 127.0.0.1:Z:\BAZ

Ewidencje Pomoc Kon

ensacyjnych

W oknie głównym programu należy wybrać zakładkę *Sprawy wywozowe* i przycisk *Nowa*. Utworzyć można sprawę wywozowa następującego rodzaju:

- Eksport produktów kompensacyjnych,
- Dopuszczenie do obrotu produktów kompensacyjnych,
- Eksport surowców w stanie niezmienionym,
- Dopuszczenie do obrotu surowców w stanie niezmienionym,
- Eksport odpadów,
- Dopuszczenie do obrotu odpadów.

Po wybraniu odpowiedniego rodzaju sprawy wywozowej pojawia się okno *Sprawa wywozowa/Produkty (eksport)* zawierające pola preambuły sprawy wywozowej. Nagłówek formularza zawiera informację o wybranym rodzaju sprawy wywozowej. Jeżeli przy pustej preambule, jako pierwszy naciśnięty zostanie przycisk *Określ*, wtedy program sam poprowadzi po wszystkich polach, które należy wypełnić. Określić należy właściciela towaru, odbiorcę, kraj przeznaczenia, walutę oraz

Tworzenie sprawy wywozowej

Ar. 10.04 system zawieszeń

🚹 Nowe 🔀 Edycja 🔇 😫 Usuń Operacje ... 😂 O<u>d</u>śwież 🛛 Ety

Dopuszczenie do obrotu surowców w stanie niezmienionym

prawy wywozowe Grupy spraw wywozowych Towary Towary

Przycisk tworzenia

sprawy wywozowej

Eksport odpadów

Z pliku...

Eksport produktów kompensacyjnych

Dopuszczenie do obrotu odpadów

Dopuszczenie do obrotu produktów kom

Eksport surowców w stanie niezmienionym

FT

pozwolenia. Po wypełnieniu pól preambuły należy przystąpić do wypełnienia listy towarów. Konieczne operacje zależne są od rodzaju sprawy wywozowej.

| Operacje na spravie wywozowej<br>SDTAWA WYWOZOWA<br>Sprawa wywozowa Produku                   | a/Produkty (eksport)                                                             |                                                                                                    | Koniec                                                                                                    |
|-----------------------------------------------------------------------------------------------|----------------------------------------------------------------------------------|----------------------------------------------------------------------------------------------------|----------------------------------------------------------------------------------------------------|
| Nr ewid. zgłoszenia UC:<br>Nr w Celinie:<br>Nr potwierdzenia:                                 |                                                                                  | proc: uproszczona<br>Numer w Celinie należy<br>podać tylko gdy sprawa<br>jest realizowana w<br>procedurze uproszczonej | <u>N</u> r ewidencji UC<br>Nr w <u>C</u> elinie<br>Nr potwierdzenia                                                |
| Właścicieł:<br>A-HUZAR<br>HUZAR - SOFTWARE Andrzej Huzar<br>ul. Tczewska 17<br>51-419 Wrocław | Informacje dot. waluty:<br>Waluta: EUR<br>Kurs: 3,783t<br>Nr tabeli walut: TKC 2 | 5<br>0007-07-01                                                                                                    | B Wygruk                                                                                                    |
| Odbiorca:<br>AHUZAR<br>Wybieramy surowce ze                                                   | Dodatkowe informacje:<br>Przeznaczenie:<br>Wartość statystyczna:                 | A0 🐼                                                                                                    |                                                                                                    |
| wszystkich pozwoleń                                                                           | Okred - goun                                                                     | Przycisk pozwa<br>nianie kolejnyc                                                                                      | lający na wypeł-<br>h pól preambuły                                                                                |
| Nr pozwolenie<br>1<br>12                                                                      | Nr posterunku<br>335000<br>335000                                                |                                                                                                    | Data początkowa         Data końco           05.10.2006         05.10.2007           20.04.2007         20.04.2008 |
| 2322233                                                                                       | 335000                                                                           |                                                                                                    | 06.08.2009 06.08.2010                                                                                              |

Pola preambuły sprawy wywozowej

#### 4.1. Eksport lub dopuszczenie do obrotu produktów kompensacyjnych.

W oknie *Sprawa wywozowa/Produkty(eksport)* należy wybrać zakładkę *Produkty*. Wprowadzenie nowego produktu następuje po naciśnięciu przycisku +<u>Nowy...</u> i wybraniu z menu kontekstowego odpowiedniej funkcji.

Parametry produktu można wprowadzić "ręcznie" lub wybierając go z bazy *Symboli* (funkcja *Produkt...*). Otwarty wówczas zostaje okienko *Produkt*, w którym należy wprowadzić opis produktu (nazwa, symbol, kod CN, jednostkę miary itd.). Należy zwrócić uwagę, że należy wypełnić pole *Ilość:*, w którym wpisujemy liczbę sztuk danego produktu. Opis wprowadzonego produktu może być zmieniony po naciśnięciu przycisku **=**<u>E</u>dycja</u>. Produkt wprowadzić można również na podstawie makiety (funkcja *Produkt z makiety*) lub na podstawie zestawu makiet (funkcja *Zestaw*). Tworzenie makiet opisano dalej.

iśnięciu przycisku =<u>E</u>dycja</u>. Produkt wprowadzić można również podstawie makiety (funkcja *Produkt z makiety*) lub na podstawie tawu makiet (funkcja *Zestaw*). Tworzenie makiet opisano dalej. Gdy w bazie *Symbole* wpisano wcześniej dane o swoich produk-

peracie na sprawie wywozowe

Sprawa <u>w</u>ywozowa

Nr spec. wyw

Produkt

Produkt... Produkt z makiety.

Zestaw.

tach, to można szybko pobrać jego opis naciskając ikonkę otwartej książeczki z prawej strony pola edycyjnego *Symbol:*. Nie trzeba każdorazowo "ręcznie" wypełniać pól w okienku *Produkt*.

| Kolejną operacją dla wprowadzonego i wskazanego produktu jest                |
|------------------------------------------------------------------------------|
| ustalenie listy surowców wchodzących w jego skład. W tym celu należy         |
| nacisnąć przycisk + <u>Pobierz</u> . Otwarte zostanie okienko Pobranie towa- |
| rów z nazwą produktu. Górna lista zawiera wszystkie towary właścicie-        |
| la, którego skrót wyświetlony jest w nagłówku. Wybierając właściwe           |
| towary i przenosząc je do listy Towary specyfikacji: można dokonać           |
| faktycznego wybrania towaru z baz towarowych na specyfikację produk-         |
| tu. Przenoszenie towarów wyświetlonych w wykazie górnym do wykazu            |
| dolnego może być dokonane przynajmniej na cztery sposoby:                    |
|                                                                              |

- a) pojedynczo,
- b) grupowo,
- c) całą sprawą przywozową (lub jej część).

| Produkt          |             |                               |
|------------------|-------------|-------------------------------|
| Nr specyfikacji: | 2/1054/2009 | Nr zlecenia: 1054             |
| Cechy produktu   |             |                               |
| Nazwa:           |             |                               |
| Symbol:          |             | $\overline{\diamond}$         |
| Kod CN:          |             | llość:                        |
| Jedn. miary:     | 6           | Wartość całk.:                |
| Masa brutto:     |             | Kraj pochodzenia:             |
| Masa netto:      |             | Świadectwo poch.:             |
| Waluta:          |             | Wartość powierzona: 0,00      |
| Produkt preferen | vinv:       | V Kontrola pozwoleń na produl |

Sprawa wywozowa/Produkty (eksport)

Produkty: 🛖 Nowy...] 🚍 Edycja 💻 Usuń 🖺 Wygłuk Operacje...

Dane produktu

| Pobranie towarów na specyfikację wywozową |                                                 |           |                      |                           |                                                               |                                                                                                 |          |
|-------------------------------------------|-------------------------------------------------|-----------|----------------------|---------------------------|---------------------------------------------------------------|-------------------------------------------------------------------------------------------------|----------|
| Pobranie towarów - produkt                | t: balon A-HUZAR                                |           |                      |                           | (lewy) Alt+dół - towar na sp<br>(lewy) Alt+góra - towar ze sj | ec. Alt+Ctrl+dół - wszystkie na spec.<br>pec. Alt+Ctrl+góra - wszystkie ze spec. <mark>⊻</mark> | oniec    |
| Towary: ∭ybór grupowyała sprawa pliku     |                                                 | $\sim$    | Program pod          | powiada skrót             | D                                                             | ostawca (skrót):                                                                                | Q        |
| Nr towaru Nazwa N                         | rewid. zgłoszenia UC                            | llość     | firmy właśc          | iciela towaru             | Kod CN                                                        | Nazwa dodatkowa                                                                                 | *        |
| 1086 balon 23<br>1112 Zenar               | 34/335000/342344/2007<br>34/335000/3423423/2007 | 0,1       | 100                  | balon<br>2012             | Na tej                                                        | liści sa wyświetlone                                                                            |          |
| 1083 6                                    | 23/335000/423423/2007                           | 1         | 100                  | balon                     | wszyst                                                        | kie towary właściciela                                                                          |          |
| 1085 45                                   | 56/335000/634563/2007                           | 1         | 100                  | bailth                    |                                                               |                                                                                                 | -        |
| West for the second second second second  | PP/335000/444444/2007                           | 6169,0000 | JOC 3333             | 2012                      | 91059910                                                      | Clocks                                                                                          |          |
| wybor towarow grupowo, cate               |                                                 | 999999999 | 9,2100               | balon                     | 88010090                                                      |                                                                                                 |          |
| sprawy albo z pliku                       | 35000/222222/2007                               | 22500     | 0001-00002067        | ŚLIWKI SUSZONE            | 08132000                                                      |                                                                                                 |          |
| spiawy abo z pliku                        |                                                 | 1         | 21/Syl/2007          | 20                        | 90212900                                                      | Interdental transparent wedges 20                                                               | ~        |
| < 🛄                                       |                                                 |           | B                    |                           |                                                               |                                                                                                 | +        |
| <u>S</u> zukaj:                           | C                                               |           | Y                    |                           |                                                               | Sortuj wg (1): Nr ewid zgłosze                                                                  | nia UC 💌 |
| Towary specyfikacji:                      |                                                 | \$        | $\overline{\forall}$ |                           |                                                               |                                                                                                 |          |
| Nazwa D                                   | lość Nr ewid. zgłd Symbol                       | Kod CN    | Nazwa doda j.m. V    | /aluta.s.p. Nr.faktury Ki | od kraju po Cena jednos Nr p                                  | ozwoleni Warunki dos Opakowa Nr PES                                                             |          |
| balon                                     | ),8 REJ/1 balon                                 | 88010090  | szt. E               | UR 100 AI                 | Q 0,0000001                                                   |                                                                                                 |          |

Pobranie surowców produktu

**Wybieranie pojedyncze**. Po podświetleniu towaru w liście górnej i naciśnięciu przycisku oznaczonego **A** powoduje wyświetlenie okna, w którym należy wpisać ilość przenoszonego towaru (program domyślnie podpowiada całą dostępną ilość). Po zaakceptowaniu ilości towaru (przyciskiem OK) zostanie on w takiej ilości przeniesiony do wykazu dolnego, a w wykazie górnym zostanie towar z pomniejszoną ilością (chyba, że wszystko zostało pobrane, wówczas linia z towarem nie jest wyświetlana). Kliknięcie w przycisk **B** przeniesie wszystkie wyświetlone w liście towary do specyfikacji.

# *Uwaga*: operacja przenoszenia wszystkich towarów może zająć bardzo dużo czasu, ponieważ wszystkie towary z bazy będą przeniesione na jedną specyfikację.

Towary przeniesione do specyfikacji można z powrotem wycofać do bazy towarów. Służą do tego przyciski oznaczone **C** i **D**. Można również przeciągnąć towar (*drag and drop*) z wykazu towarów do specyfikacji, a także w przeciwnym kierunku.

**Wybieranie całej sprawy**. Naciśnięcie przycisku *Cała sprawa* spowoduje przeniesienie wszystkich towarów z dostawy, której jeden towar jest podświetlony w liście górnej (*Towary:*). Przed wykonaniem przeniesienia program wyświetla numer sprawy przywozowej podświetlonego towaru (ale można wpisać inny numer). Po jego zaakceptowaniu można ewentualnie zawęzić sposób wybierania np. poprzez wskazanie tylko niektórych faktur (danej dostawy) albo wybranych pozwoleń (gdy dostawa ma towary z różnych pozwoleń). Na koniec można wskazać czy

wybierana jest całość towaru czy tylko jego cześć (w stosunku do aktualnego stanu badź ilości poczatkowej). Jest to szczególnie przydatny sposób wybierania, gdy należy opróżnić wiele dostaw z tysiącami pozycji towarowych.

Uwaga: program nie sprawdza, że użytkownik przykładowo podał współczynnik np. 0.5 do pozycji zawierającej np. 7 sztuk (program pobierze 3.5 sztuki????).

Wybieranie grupowe. Przyciśnięcie przycisku Wybór grupowy pozwala zmniejszyć czas poświęcony na wybór jednorodnych towarów (o takiej samej nazwie albo takim samym symbolu).

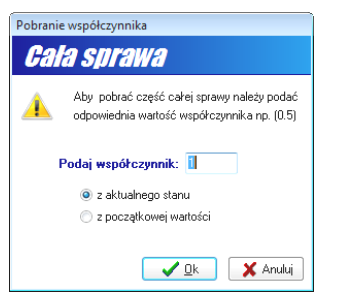

Pobranie współczynnika

Wprowadzenie produktu na podstawie makiety. Wprowadzenie nowego produktu następuje po naciśnięciu

| Operacje na sp | rawie wywozowej       |
|----------------|-----------------------|
| <b>Sprawa</b>  | a wywozowa/Prodi      |
| Sprawa wywozo  | owa Produkty          |
| Produkty: 🛃    | Nowy] 🖃 Edycja 🖂 Usuń |
| Nr spec. wyw   | Produkt               |
|                | Produkt z makiety     |
|                | Zestaw                |
|                | Pobierz z magazynu    |

Produkt z makiety

Jeżeli pewien towar, np. farbę wprowadzono do baz uszlachetniania w kilku dostawach, prawdopodobnie różniących się ceną, ale uważanych za ten sam towar z punktu widzenia handlowego, to można wykorzystać wybór grupowy. Podświetlenie jednego dowolnego towaru i wybranie przycisku *Wybór grupowy*, spowoduje pojawienie się okna ustalającego zgodność grupowania (w szczególności należy ustalić czy pod pojęciem "*identyczny towar*" rozumiane są towary o identycznej nazwie czy identycznym symbolu; a także czy wybór ma dotyczyć wszystkich dostaw czy tylko dostawy, z której pochodzi podświetlony towar). Po ich zaakceptowaniu pokazuje się okienko, w którym wyświetlona jest sumaryczna ilość towaru. Ilość tę można zmienić. W podobny sposób można zwrócić pewną ilość towaru (po uprzednim jej wybraniu do specyfikacji). Jeżeli towar uznany za identyczny pochodzi z różnych dostaw, to wybieranie rozpoczyna się od najwcześniejszej dostawy.

przycisku +Nowy... i wybranie funkcji Produkt z makiety.... Wykorzystanie makiet pozwala wyprowadzić odpowiednią ilość z wielu towarów bazy uszlachetniania zgodnie z przygotowaną wcześniej listą towarową (nazywana tutaj makietą, ale listę tą można też nazwać normą zużycia materiałowego). Pojawia się wtedy spis wcześniej przygotowanych makiet, z której jedną należy wskazać podświetleniem. Po zaakceptowaniu wyboru makiety, pojawia się okno zgodności wyboru, w którym ustalane są warunki zgodności towaru z makiety z towarem wprowadzonym do procesu uszlachetniania. Program uzna, że towar w makiecie i towar wprowadzony są identyczne, jeżeli mają ten sam symbol towaru oraz jednostkę miary. Dodatkowo można zaostrzyć kryterium zgodności ustalając, by identyczny był kod CN, kod kraju pochodzenia, nazwa towaru, a także numer faktury importowej, numeru ewidencji zgłoszenia UC badź ten sam odbiorca i nadawca.

Z kryterium zgodności występuje pojęcie symbolu towaru. Jest to tekst, który unikalnie identyfikuje towar w bazach uszlachetniania. Mechanizmu makiet nie można wykorzystywać, jeżeli towarowi nie przypisano symbolu.

| Opcje wyboru elementów makiety      |                                    |
|-------------------------------------|------------------------------------|
| Opcje wyboru                        |                                    |
| Podstawowe kryteria wyboru towarów: | Dodatkowe kryteria wyboru towarów: |
| Symbol                              | Kod PCN                            |
| Jednostka miary                     | 🔽 Kod kraju pochodzenia            |
|                                     | 📝 Nazwa                            |
|                                     | Ten sam odbiorca i nadawca         |
|                                     | 🕅 Nr ewidencji zgłoszenia UC       |
|                                     | Nr faktury importowej              |
|                                     | <u> </u>                           |

Kryteria zgodności wyboru towaru

Dokonać tego należy w bazie Symbole. Użytkownik powinien wcześniej (lub sukcesywnie) przygotować bazę Symboli wprowadzając informacje o wszystkich towarach, z którymi ma do czynienia przy uszlachetnianiu. Przygotowanie takiej bazy ma jeszcze dodatkową zaletę, ponieważ użytkownik nie musi przy każdorazowym wypełnianiu faktur dostaw - z których powstaje dokument SAD - pisać nazwy towaru, jego kodu CN, jednostki miary, czy kraju pochodzenia. Wszystkie te informacje może pobrać z bazy Symbole.

Jeżeli w przedsiębiorstwie nie ma ogólnie przyjętej unifikacji symbolowej towarów, to na potrzeby uszlachetniania należy ja stworzvć.

Wprowadzenie produktu z magazynu produktów gotowych. Wprowadzenie nowego produktu następuje po naciśnięciu przycisku +Nowy... i wybraniu funkcji Pobierz z magazynu..... Wykorzystanie magazynu produktów gotowych usprawnia proces tworzenia sprawy wywozowej. Produkty do magazynu produktów gotowych można wprowadzać tylko przed rozpoczęciem przygotowywania sprawy wywozowej, wybierając w głównym oknie zakładkę Magazyn produktów gotowych, a następnie przycisk Nowy. W oknie Produkcja najpierw należy podać informacje dotyczące właściciela produktu, odbiorcy oraz pozwoleń, a następnie na zakładce Produkty wprowadzić nowe produkty (przycisk +Nowy... i funkcja Produkt...) lub produkty na podstawie makiety (przycisk +Nowy... i funkcja Produkt z makiety...) lub zestawu makiet (przycisk +Nowy... i funkcja Zestaw...). Wiedząc z wyprzedzeniem, że zamierza się wyprodukować np. 10 sztuk pewnego produktu, to można "zarezerwować" surowce w bazie towarów, bez ich "podpięcia" do sprawy wywozowej. Gdy produkty rzeczywiście zostały utworzone i należy przygotować sprawę przywozową, wtedy wystarczy, że surowce w produktach "magazynu" zostaną przeniesione na specyfikację. Wystarczy z menu kontekstowego przycisku Nowy... wybrać funkcję Pobierz z magazynu, wskazać w liście produktów właściwy produkt i przenieść go do specyfikacji za pomocą przycisku ze strzałką w dół. Może się zdarzyć, że zamiast 10-ciu sztuk produktu (tworząc opis wpisaliśmy w polu ilość=10) wywozimy aktualnie tylko 5 sztuk. Dlatego program pyta w małym okienku Pobranie o ilość wywożoną. W omawianym przykładzie należy wpisać 5. Oczywiście program domyślnie podpowiada ilość równą 10. Po zamknięciu okna pobierania produktu

z magazynu dana liczba produktu z odpowiadającą jej ilości surowców zostanie wprowadzona na sprawę wywozową.

Jeżeli w sprawie wywozowej utworzono wszystkie produkty, to oprócz wydrukowania odpowiednich dokumentów, można na sprawie wywozowej wykonać funkcje ukryte pod przyciskiem *Operacje...* na zakładce *Produkty* (rys. 4.5.). Funkcje są następujące:

- Przenieś funkcja przenosi produkt do innego, wskazanego zlecenia.
- Eksport do bufora funkcja umożliwia eksport sprawy wywozowej do bufora WinSADIB lub do bazy faktur.
- *Rozdziel wg kraju pochodzenia* funkcja zrealizowana na życzenie klienta i nie ma zastosowania w ogólnym przypadku
- Preferencje funkcja ustala lub usuwa preferencje dla produktów
- *Przelicz masy i materiały powierzone dla produktów* program dokonuje przeliczenia materiałów powierzonych i mas dla wszystkich produktów (masy są liczone w oparciu o masy surowców).

#### 4.2. Eksport lub dopuszczenie do obrotu surowców w stanie niezmienionym.

W celu utworzenia sprawy wywozowej zawierającej surowce w stanie niezmienionym, należy z menu kontekstowego przycisku *Nowe* wybrać funkcje *Eksport surowców w stanie niezmienionym* albo *Dopuszczenie do obrotu surowców w stanie niezmienionym* (zależnie od potrzeb).

W wyświetlonym oknie *Sprawa wywozowa* należy wypełnić preambułę sprawy a na zakładce *Surowce* za pomocą przycisku *Pobierz* pobrać surowce na specyfikację. Jak opisano to wcześniej, przenoszenie towarów wyświetlonych w wykazie górnym do wykazu dolnego może być dokonane na kilka sposobów (pojedynczo, całymi sprawami, grupowo).

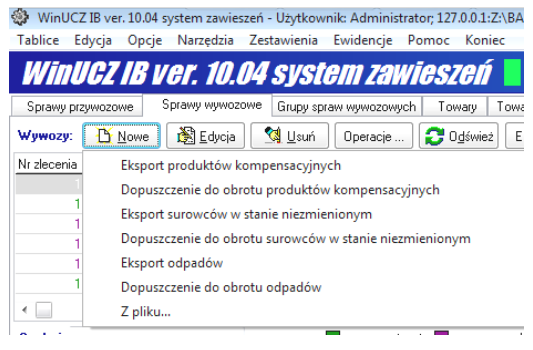

Nowe sprawy wywozowe

## 4.3. Eksport lub dopuszczenie do obrotu odpadów.

W pierwszej kolejności należy w menu *Tablice* opcja *Odpady...* określić, jaki odpad powstaje i z jakich surowców oraz jaka jest wartość jednostkowa 1kg odpadu. Następnie należy utworzyć makietę, w której trzeba wpisać odpad do elementu makiety. W momencie wprowadzania produktów do sprawy wywozowej wg makiety (bądź zestawu), program pobiera wskazany w makiecie surowiec. Jeśli odpad określony jest również w tabeli *Odpady* to program w ilość pobranego surowca wpisuje ilość-odpad z makiety natomiast stan "wolne" w magazynie zmniejszy się o ilość z makiety. Dopiero zamknięcie sprawy wywozowej powoduje faktyczne powstanie odpadu. Odpad przeniesiony zostanie do magazynu produktów gotowych. Stan tego magazynu sprawdzić można na zakładce formularza głównego *Magazyn produktów gotowych*. Tak powstały odpad można wybrać na sprawę odpadową, czyli wywozową typu *Eksport lub dopuszczenie do obrotu odpadów*.

Wybierając sprawę wywozową typu *Eksport lub dopuszczenie do obrotu odpadów* należy, jak w poprzednich wypadkach, wypełnić preambułę sprawy wywozowej, następnie wybrać odpady.

*Uwaga*: odpad jest zawsze określony w kg (za wyjątkiem makiety, na której podany jest w jednostce surowca bądź procentowo).

## 4.4. Zamknięcie sprawy wywozowej

Zamknięcie sprawy wywozowej następuje po wpisaniu numeru ewidencyjnego UC. Po naciśnięcie przycisku *Nr ewidencji UC*, w oknie *Sprawa wywozowa*, można "zamknąć" specyfikację wywozową wpisując numer. Formularz umożliwiający wpisanie numeru jest identyczny jak dla sprawie przywozowej.

Istnieje możliwość zmiany wprowadzonego numeru ewidencyjnego UC. Okienko *Wpisanie numeru* otwarty zostaje po uruchomieniu funkcji menu kontekstowego (prawy klawisz myszki) przy wskazanej zamkniętej sprawie wywozowej.

#### 4.5. Zestawienia, wydruki i inne operacje dla sprawy wywozowej

Po skompletowaniu danych sprawy wywozowej użytkownik ma możliwość wykonania eksportu sprawy wywozowej do bufora programu *WinSADIB* lub jako faktura do bazy programu *IntrastatIB*. Poza tym, zależnie od tego, jaki rodzaj uszlachetniania wybrano uruchamiając program, istnieje możliwość wykonania wielu zestawień i wydruków. Wszystkie te operacje dostępne są po naciśnięciu przycisku *Operacje…* na zakładce *Sprawy wywozowe*.

*Eksport do WinSad...* – funkcja ta umożliwia tworzenie dokumentu SAD eksportowego.

*Twórz fakturę* – przekształca sprawę wywozową do postaci (eksportowej) faktury VAT.

*Twórz fakturę (na potrzeby intrastat)* – tworzy fakturę typu unijna dostawa. W programie *WinSADIB* dostępny jest moduł dotyczący faktur VAT, którego szczegółowy opis znajduje się w podręcznika programu. Jedną z funkcji dostępnych w programie *WinSADIB* jest możliwość zrobienia eksportowego dokumentu SAD z eksportowej faktury VAT. Faktury "widziane" przez program *WinUCZIB* są wyświetlone na zakładce *Faktury*.

*Twórz faktury (rozbite wg kursów, na potrzeby intrastat)* – na potrzeby programu *INTRASTATIB* towary stanowiące sprawę wywozową zostaną pogrupowane w faktury, których towary mają ten sam kurs.

Drukuj UCZ/Z – drukowany jest dokument UCZ\Z (uszlachetnianie czynne – zakończenie).

*Drukuj rozliczenie uszlachetniania* – drukowane jest rozliczenie surowców zużytych na produkty sprawy wywozowej. Rozliczenie pogrupowane jest wg przywozów.

*Twórz zlecenie z faktury VAT* – gdy w programie *WinSADIB* (w jego module faktur) utworzono fakturę (jej pozycje to produkty), to na jej podstawie można utworzyć sprawę wywozową, jeżeli tylko każdemu produktowi może być przyporządkowana jakaś makieta.

*Eksport surowców do bufora (zwrot towaru)* – jeżeli surowce są zwracane, to należy do bufora przesłać dane o surowcach (domyślnie do bufora są przysyłane dane o produktach).

Wydruk specyfikacji produktów - wydruk zawiera informacje o produktach (i surowcach wchodzących w skład produktu) danej sprawy wywozowej. W nagłówku specyfikacji każdego produktu wyświetlana jest jego nazwa, symbol, kod CN, jednostka miary, cena wykonania, ilość wytworzona. Pod nagłówkiem każdego z produktów wyświetlane są linie z informacjami o pobranych surowcach, które zawierają nazwę surowca, symbol, faktyczną ilość pobranego surowca (po odliczeniu odpadu zależnego od ubytku) i jego wartość powiększoną o cło (wszystko w walucie), ilość odpadu wraz z jego wartością powiększoną o cło. Kolumna wartości powiększonych o cło jest podsumowywana, do sumy tej jest dodawana wartość wykonania produktu (ilość produktu \* cena wykonania jego jednostki) oraz odejmowana sumaryczna faktyczna wartość odpadów wyliczana na podstawie danych pobranych z tablicy tworzonej w menu Tablice i funkcji Odpady..., ponieważ odpad nie może być traktowany jako pełnowartościowy materiał. Wartość surowców wyrażona jest w walucie sprawy wywozowej (widocznej w samym nagłówku specyfikacji), bez względu na walutę, w jakiej dany surowiec został sprowadzony. Przeliczenie jest wykonywane zgodnie z tabelą kursów wybraną w preambule sprawy wywozowej. Jeżeli w specyfikacji produktów wpisano dodatkowo ubytek, to tutaj pokaże się także linia z odpowiednią ilością ubytku. Wartość danej wielkości ubytku wyliczana jest z tabeli Odpady, wypełnianej w menu Tablice pod funkcją Odpady..., ponieważ odpad zazwyczaj nie jest już tyle wart co surowiec, z którego powstał. Odpowiednie kolumny z wartościami są podsumowane. Tego rodzaju specyfikacja jest przede wszystkim wykorzystywana do rozliczenia z kontrahentem zagranicznym, z którym współpracujemy poza procedurą uszlachetniania czynnego. Jednak zalety tego rodzaju zestawienia mogą być z powodzeniem wykorzystane do wewnętrznej kontroli procesu uszlachetniania czynnego w systemie zawieszeń (dokument ten nie jest wymagany przez UC).

*Rozliczenie sprawy wywozowej* – każda sprawa wywozowa zawierająca surowce składające się na produkt kompensacyjny, powinna odpowiednio zmniejszyć należności celne w każdej dostawie, z której pochodzą surowce. Program umożliwia przygotowanie dwóch rodzajów rozliczenia należności celnych: rozliczenie sprawy wywozowej (przed decyzją), tzn. zanim została zamknięta oraz rozliczenie sprawy wywozowej (po decyzji). Pierwsze rozliczenie to zestawienie surowców wchodzących w skład wszystkich produktów pogrupowanych według dostaw (czyli surowce z tej samej dostawy wyświetlane są obok siebie). Zestawienie zawiera dane dotyczące pobranej ilości surowca z magazynu. Drugie rozliczenie udostępniane tylko po zamknięciu sprawy wywozowej jest tworzone dla każdej dostawy z osobna i dotyczy ujęcia ilościowego, wartościowego i należnościowego, nie tylko dla ilości pobranej, ale także dla stanu z poprzedniego rozliczenia oraz ilości pozostałej.

Cło wywozowe - decyzja – funkcja pozwala przygotować wydruk decyzji dotyczący cła w wywozie.

*Zestawienie wg warunków dostawy* – wybranie funkcji spowoduje wyświetlenie listy dostaw. Wskazanie jednej lub wielu (dwuklikiem albo klawiszem [SPACJA]) oraz zaakceptowanie wyboru spowoduje wygenerowanie zestawienia towarów według warunków dostaw (INCOTERMS).

Osobnym raportem jest wydruk przedstawiający **historię wydań** towarów wprowadzonych do procesu uszlachetniania. Wydruk ten może być przygotowany dla:

- wszystkich towarów wprowadzonych w jednej sprawie przywozowej,
- wskazanego towaru.

| WinUCZ IB ver. 10    | 0.04 system zawies   | szeń - Użytkowni | k: Ac Hist       | oria wy            | vdań Z1.g      |
|----------------------|----------------------|------------------|------------------|--------------------|----------------|
| Tablice Edycja O     | Opcje Narzędzia      | Zestawienia      | Ewidency         |                    |                |
| WinUCZ I             | <b>B ver. 10.</b>    | 04 syste         | em z / /         | eszelí             |                |
| Sprawy przywozowe    | Sprawy <u>w</u> ywoz | owe Grupy spra   | w wyy zowych     | Towary             | Towary pogrupo |
| Przywozy: 🎦 Now      | ıa 🔀 <u>E</u> dycja  | 😫 Usuń 🗄         | list. wydań 🔁    | O <u>d</u> śwież E | Etykieta 🔻     |
| Nr spec. przywozowej | Właściciel (skrót)   | Nadawca (skrót)  | Nr ewidencji zgł | oszenia            | Data ewide     |
| 1064                 | A-HUZAR              |                  | 234/335000/42    | 3423/2007          | 09.07.2007     |
| 1063                 | A-HUZAR              |                  |                  |                    |                |
| 1062                 | 4-H174R              |                  |                  |                    |                |

Przycisk Hist. Wydań dla towarów sprawy przywozowej

ria wydań towaru....

Pierwszy z wydruków przygotowywany jest po wybraniu na wykazie zamkniętej sprawy przywozowej i naciśnięciu przycisku *Hist. wydań* na zakładce *Sprawy przywozowe*. Po naciśnięciu przycisku *Hist. wydań* otwarty zostaje okienko *Opcje wydruku*, w którym można wskazać dane, które powinien zawierać raport.

Podobny raport, ale tylko dla jednego surowca, można utworzyć przechodząc na zakładkę *Towary*. Na wykazie towarów należy wskazać towar i uruchomić funkcję menu kontekstowego (prawy klawisz myszki) *Historia wydań towaru*... lub naciskając przycisk **Operacje** wybrać *Histo*-

## 5. Przygotowanie makiet

Makieta jest pewnym opisem produktu kompensacyjnego, pod którym rozumiana jest ilościowa lista wszystkich surowców wchodzących w jego skład (elementy makiety). Program przy wybieraniu surowców na produkt sprawy wywozowej, może odczytać wskazaną makietę i na jej podstawie wybrać surowce z bazy uszlachetniania. W makiecie jest możliwość zdefiniowania zamienników, czyli surowców, które zostaną wybrane do produktu, gdy zabraknie podstawowego surowca w bazie uszlachetniania.

Z menu *Tablice* wybierać należy funkcję *Makie*ty... Wyświetlane zostaje okno *Makiety*, w którym można utworzyć nową makietę oraz edytować, usunąć albo wydrukować już istniejącą makietę (przyciskając odpowiednio przyciski =*Edycja*, -*Usuń* bądź *Wydruk*). Istnieje również możliwość (przycisk *Z pliku...*) pobrania gotowych makiet z pliku w formacie DBF lub, również z pliku w formacie DBF, elementów do wskazanej makiety. Naciśnięcie przycisku *Kopiuj* powoduje, że wskazana makieta zostanie skopiowana, razem z jej elementami, i umieszczona na liście makiet. Funkcja ta może być przydatna, jeżeli dwie makiety równią się w niewielkim stopniu.

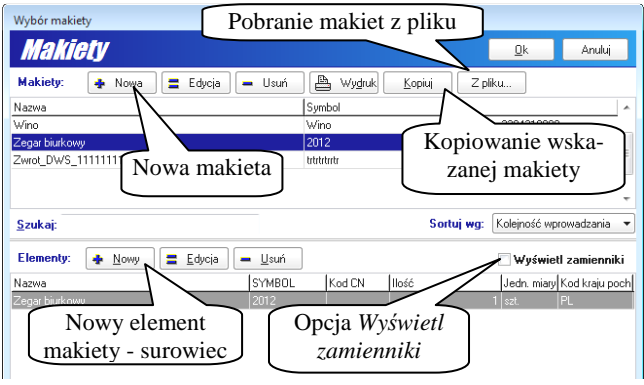

Wykaz makiet i ich elementów

Okno makiety domyślnie podzielone jest na dwa

obszary: Makiety: i Elementy: a po włączeniu opcji Wyświetl zamienniki: może zostać wyświetlony trzeci obszar Zamienniki:.

Nową makietę można zdefiniować przez naciśnięcie przycisku +*Nowa*, w obszarze *Makiety*:. Otwarte zostanie okienko *Makiety*.

Kompletna makieta powinna zawierać listę surowców. W obszarze *Elementy:* znajduje się wykaz surowców (towarów) określających zawartość podświetlonej makiety w obszarze *Makiety:*. Obszar elementy wypełniany jest przez naciśnięcie przycisku +*Nowy*, w obszarze *Elementy*. Otwarte zostanie okno *Elementy*. Najważniejszymi danymi elementów są symbol wraz z jednostką miary, ponieważ kryterium zgodności przy pobieraniu towaru z bazy uszlachetniania polega najpierw na porównaniu symbolu i jednostki miary. W przypadku zgodności, towar uznaje się za identyczny. Podczas wybierania towaru według makiety można zaostrzyć kryterium zgodności o dodatkowe sprawdzenie kodu CN, kodu kraju pochodzenia lub nazwy towaru.

Każdy element makiety może mieć swoje zamienniki, czyli towary, które automatycznie zostaną wybrane do produktu, gdy właściwego elementu zabraknie lub nie ma wystarczającej ilości w bazie uszlachetniania.

Nową makietę można utworzyć również w trakcie wybierania surowców do produktu przy tworzeniu sprawy wywozowej.

Makiety mogą być grupowane w **zestawy**. Na przykład zawsze wysyłana jest określona partia produktów np. 5 szt. produktu A i 10 sztuk produktu B. W takim przypadku należy utworzyć zestaw, który składa się z makiet A i B oraz współczynników odpowiednio 5 i 10. Oprócz tego można określić, że zestaw jest produktem i oznacza to, że w skład produktu wchodzą półwyroby reprezentowane przez makiety. Wtedy, jeśli zmieni się norma na jeden półwyrób to wystarczy zmienić makietę i zmiany te przy pobieraniu będą od razu uwzględnione we wszystkich zestawach. Tworzenie zestawów realizowane jest z menu głównego *Tablice\Zestawy...*[Ctrl+S] w oknie *Zestawy makiet*.

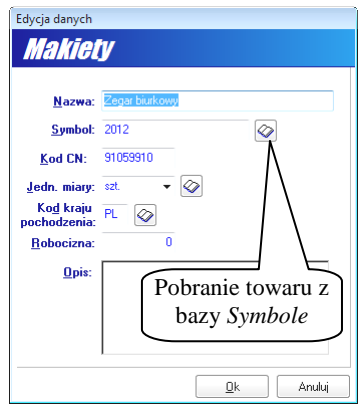

Definicja makiety

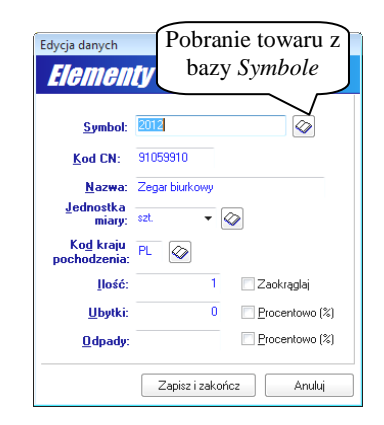

Definicja elementu makiety

## 6. Przygotowanie pozwolenia na procedurę uszlachetniania

Każda firma występująca jako właściciel towarów niewspólnotowych, powinna mieć pozwolenie na procedurę uszlachetniania czynnego. Pozwolenie specyfikuje grupę towarową (zazwyczaj podaje się cztery pierwsze cyfry kodu PCN i kodów przypadających na grupę może być wiele), której ilości nie można przekroczyć, sprowadzając towar w celu uszlachetniania. Firma może mieć kilka pozwoleń.

Do tworzenia i edycji pozwoleń służy okno *Pozwolenia* wyświetlane po wywołaniu funkcji *Pozwolenia* z menu *Tablice*. Po naciśnięciu przycisku +*Nowe* w okienku *Pozwolenia* należy podać jego numer, numer posterunku celnego wystawiającego pozwolenie a także daty początku i końca jego obowiązywania oraz symbol waluty. Naciskając przycisk *Szczegóły* otwarte zostaje okno *Pozwolenia szczegóły*, w którym należy wprowadzić kolejne pozycje pozwolenia osobno dla surowców oraz produktów. Jedna pozycja pozwolenia może dotyczyć towarów z wieloma kodami taryfowymi CN.

Po odebraniu danych z bufora importu SAD-ów (dla towarów niewspólnotowych) otwiera się okno *Sprawa przywozowa*, w którym należy każdej pozycji towarowej przypisać pozwolenie "obciążane" tym towarem. W momencie nadawania pozwolenia (przyciski *Wszystkie po<u>z</u>w.* lub *Pozwolenia*) program sprawdza, czy istnieje w pozwoleniu pozycja z kodem CN i jednostka miary towaru ze sprawy przywozowej; jeżeli tak, to sprawdza czy ilość towaru ze sprawy przywozowej jest jeszcze możliwa do sprowadzenia (wszystko pod warunkiem, że włączona jest opcja *Szczegółowe sprawdzanie pozwolenia*).

Gdy warunki są spełnione towar jest wprowadzany do baz uszlachetniania pod warunkiem, że są one spełnione we wszystkich pozycjach towarowych występujących w sprawie przywozowej. Jeżeli przynajmniej w jednej pozycji nie są spełnione warunki wyżej wymienione, to cała sprawa przywozowa (dla towarów niewspólnotowych) nie zostanie wprowadzona do baz uszlachetniania.

Dla każdego pozwolenia można wydrukować jego rozliczenie naciskając przycisk Rozliczenie.

# 7. Prezentacja wykazu towarów i wydruki

Okno główne programu *WinUCZIB*, oprócz zakładek *Sprawy przywozowe* oraz *Sprawy wywozowe*, posiada również zakładki *Towary* (prezentacja aktualnego stanu w składzie), *Towary pogrupowane*, *Faktury* oraz zakładkę *Magazyn produktów gotowych*.

| Ni         News         Wadadi News         Galdon Status         Special Vision         Vision (status)         Leds ungleic ungleic ung                                                                                                    | N       Name       Water       Water       Wate                                                                                                    | N         News         Watakit Intent groupseur         Providence (100)         Providence (100) <thprovidence (100)<="" th="">         Pro</thprovidence>                                                                                                    | oln A Pozwolenia | mbitite .  |           | zeiowe        | yswietlaj   | - Wyśw                                  |               |          |                 |            |                        |            | śwież                | Wydruk 🔁 🕄      | 友 💾    | Operacje Szczegó        | Towary:      |
|----------------------------------------------------------------------------------------------------|----------------------------------------------------------------------------------------------------|----------------------------------------------------------------------------------------------------|------------------|------------|-----------|---------------|-------------|-----------------------------------------|---------------|----------|-----------------|------------|------------------------|------------|----------------------|-----------------|--------|-------------------------|--------------|
| 103       0x4700x40xy4genet       000       1000000000000000000000000000000000000                                                                                                    | 10:0       DALETORALKAY denue       USD       POV/250001002020/2007       P       BALETORALKAY denue       USD       V/2       USD       USD       V/2       USD       USD       V/2       USD       USD       V/2       USD       USD                                                                                                    | Intel Reference/Applications         Lists         Product Stand Applications         Product Stand Applications         Product Stand Appl                                                                                                    | Makiety          | 294 Worn A | sta Do pr | at Aktualny : | llość począ | ość uzupę likó                          | dn. uzupe[1]o | 1 CN J   | ściciel (skrót) | Symbol     | Nazwa dodatkowa        | Pozwolenie | ia UC                | Nr ewid zgłosze | Walute | Nazwa                   | Nr           |
| 1039       BALEPSIN-Exp (using list)       100       BALEPSIN-Exp (using list)       12       12       12       12       12       12       12       12       12       12       12       12       12       12       12       12       12       12       12       12       12       12       12       12       12       12       12       12       12       12       12       12       12       12       12       12       12       12       12       12       12       12       12       12       12       12       12       12       12       12       12       12       12       12       12       12       12       12       13       11       1       1       1       1       1       1       1       1       1       1       1       1       1       1       1       1       1       1       1       1       1       1       1       1       1       1       1       1       1       1       1       1       1       1       1       1       1       1       1       1       1       1       1       1       1       1       1       1 <t< td=""><td>1033       BALEPINA-box density       UD       444/2550000001202/2007       1       Box       BALEDINA-box       1       1       1       0       0         1035       BALEPINA-box       EUR       BALEPINA-box       Box       BALEDINA-box       Box       Box       1       1       1       0       0         1035       Balan       EUR       BALEPINA-box       Box       BALEPINA-box       Box       BALEPINA-box       <td< td=""><td>1039       BALEPIN-Koy damie       1000       Feb       6400888       11       12       12       12       12       12       10       10         1039       BALEPIN-Koy damie       Up       4422000       Monto       8000089       12       12       12       12       12       12       10       10       10       10       10       10       10       10       10       10       10       10       10       10       10       10       10       10       10       10       10       10       10       10       10       10       10       10       10       10       10       10       10       10       10       10       10       10       10       10       10       10       10       10       10       10       10       10       10       10       10       10       10       10       10       10       10       10       10       10       10       10       10       10       10       10       10       10       10       10       10       10       10       10       10       10       10       10       10       10       10       10       10       &lt;</td><td></td><td>12</td><td>0</td><td>12</td><td>12</td><td>2 12</td><td>12</td><td>69998</td><td></td><td>51.072.28</td><td>BALERINA ladies' shoes</td><td>2</td><td>/001245/2005</td><td>PWD/335000/0</td><td>USD</td><td>BALERINA-buty damskie</td><td>1023</td></td<></td></t<>                                                                                                    | 1033       BALEPINA-box density       UD       444/2550000001202/2007       1       Box       BALEDINA-box       1       1       1       0       0         1035       BALEPINA-box       EUR       BALEPINA-box       Box       BALEDINA-box       Box       Box       1       1       1       0       0         1035       Balan       EUR       BALEPINA-box       Box       BALEPINA-box       Box       BALEPINA-box <td< td=""><td>1039       BALEPIN-Koy damie       1000       Feb       6400888       11       12       12       12       12       12       10       10         1039       BALEPIN-Koy damie       Up       4422000       Monto       8000089       12       12       12       12       12       12       10       10       10       10       10       10       10       10       10       10       10       10       10       10       10       10       10       10       10       10       10       10       10       10       10       10       10       10       10       10       10       10       10       10       10       10       10       10       10       10       10       10       10       10       10       10       10       10       10       10       10       10       10       10       10       10       10       10       10       10       10       10       10       10       10       10       10       10       10       10       10       10       10       10       10       10       10       10       10       10       10       10       10       &lt;</td><td></td><td>12</td><td>0</td><td>12</td><td>12</td><td>2 12</td><td>12</td><td>69998</td><td></td><td>51.072.28</td><td>BALERINA ladies' shoes</td><td>2</td><td>/001245/2005</td><td>PWD/335000/0</td><td>USD</td><td>BALERINA-buty damskie</td><td>1023</td></td<>                                                                                                    | 1039       BALEPIN-Koy damie       1000       Feb       6400888       11       12       12       12       12       12       10       10         1039       BALEPIN-Koy damie       Up       4422000       Monto       8000089       12       12       12       12       12       12       10       10       10       10       10       10       10       10       10       10       10       10       10       10       10       10       10       10       10       10       10       10       10       10       10       10       10       10       10       10       10       10       10       10       10       10       10       10       10       10       10       10       10       10       10       10       10       10       10       10       10       10       10       10       10       10       10       10       10       10       10       10       10       10       10       10       10       10       10       10       10       10       10       10       10       10       10       10       10       10       10       10       10       <                                                                                                    |                  | 12         | 0         | 12            | 12          | 2 12                                    | 12            | 69998    |                 | 51.072.28  | BALERINA ladies' shoes | 2          | /001245/2005         | PWD/335000/0    | USD    | BALERINA-buty damskie   | 1023         |
| 100       base       Lbit       100       100       100       100       100       100       0       0       0       0       0       0       0       0       0       0       0       0       0       0       0       0       0       0       0       0       0       0       0       0       0       0       0       0       0       0       0       0       0       0       0       0       0       0       0       0       0       0       0       0       0       0       0       0       0       0       0       0       0       0       0       0       0       0       0       0       0       0       0       0       0       0       0       0       0       0       0       0       0       0       0       0       0       0       0       0       0       0       0       0       0       0       0       0       0       0       0       0       0       0       0       0       0       0       0       0       0       0       0       0       0       0       0       0       0                                                                                                           | 132: basin       Lini       Lini                                                                                                    | Image Statem         Link         211/23400/1212/200/1         1         Isaker         AHLCAH         0800000         12         1         1         1         0         0         0         1         1         1         0         0         0         0         1         1         1         0         0         0         0         0         0         0         0         0         0         0         0         0         0         0         0         0         0         0         0         0         0         0         0         0         0         0         0         0         0         0         0         0         0         0         0         0         0         0         0         0         0         0         0         0         0         0         0         0         0         0         0         0         0         0         0         0         0         0         0         0         0         0         0         0         0         0         0         0         0         0         0         0         0         0         0         0         0         0         0         <                                                                                                    | - Zartavn        | 12         | 0         | 12            | 12          | 2 12                                    | 12            | /39998   |                 | 51.072-ZB  | BALERINA-ladies' shoes | 2          | 301245/2006          | 444/335000/00   | USD    | BALERINA-buty damskie   | 1033         |
| 180 base       Lui       42/3000/2242/2000       1       Luise       1       1       0       0       1         180 base       Lui       42/3000/2242/2000       1       Luise       1       1       0       0       1       Luise       1       1       0       0       1       Luise       1       1       0       0       1       Luise       1       1       0       0       1       Luise       1       1       0       0       1       Luise       0       0       1       Luise       0       0       1       Luise       0       0       1       Luise       0       0       0       0       0       0       0       0       0       0       0       0       0       0       0       0       0       0       0       0       0       0       0       0       0       0       0       0       0       0       0       0       0       0       0       0       0       0       0       0       0       0       0       0       0       0       0       0       0       0       0       0       0       0       0       0<                                                                                                    | 188 beam       Euit       2.1/3200/A224/2000       12       beam       1       1       0       1       1       0       1       1       0       1       1       0       1       1       0       1       1       0       1       1       0       1       1       0       1       1       0       1       1       0       1       1       0       1       1       1       0       1       1       1       0       1       1       1       0       1       1       1       0       1       1       1       0       1       1       1       0       1       1       1       0       0       1       1       1       0       0       1       1       1       0       0       1       1       1       0       0       1       1       1       0       0       1       1       1       0       0       1       1       1       1       0       0       0       0       0       0       0       0       0       0       0       0       0       0       0       0       0       0       0       0       0                                                                                                    | 100 basin         EUN         42/2/2000/424/2000         1         basin         A+4/201         800/000 dt         1         1         0         0           100 basin         EUN         42/2/2000/424/2000         12         basin         A+4/201         800/000 dt         1         1         0         0         0         0         0         0         0         0         0         0         0         0         0         0         0         0         0         0         0         0         0         0         0         0         0         0         0         0         0         0         0         0         0         0         0         0         0         0         0         0         0         0         0         0         0         0         0         0         0         0         0         0         0         0         0         0         0         0         0         0         0         0         0         0         0         0         0         0         0         0         0         0         0         0         0         0         0         0         0         0         0                                                                                                    | E F Londry       | 0          | 0         | 1             | 1           | 1                                       | 2 1           | J10090 s | J.ZAH           | balon      |                        | 1          | 312/2007             | 331/335000/31   | EUH    | balon                   | 1082         |
| Image Seam         Ether         Ether         Construction         Image Seam         Ether         Image Seam         Image Seam                                                                                                    | 188       Base       EUN       2223000/2322-20200       12       Base       1       1       0       0         189       Base       EUN       2223000/2322-20200       1       Base       Ant-Locat       8001080       EX       1       1       0       0       1       1       0       0       1       1       0       0       1       1       0       0       1       1       0       0       1       1       0       0       1       1       0       0       0       0       0       0       0       0       0       0       0       0       0       0       0       0       0       0       0       0       0       0       0       0       0       0       0       0       0       0       0       0       0       0       0       0       0       0       0       0       0       0       0       0       0       0       0       0       0       0       0       0       0       0       0       0       0       0       0       0       0       0       0       0       0       0       0       0       0 <td>Normal         EUN         Classical Stress         Classical Stress         <thclassic< td=""><td>Fimy (UCZ)</td><td>1</td><td>0</td><td>1</td><td>1</td><td>1</td><td>ε 1</td><td>J10090 s</td><td>JZAH</td><td>balon</td><td></td><td>1</td><td>423/2007</td><td>423/335000/42</td><td>EUH</td><td>balon</td><td>1083</td></thclassic<></td> | Normal         EUN         Classical Stress         Classical Stress <thclassic< td=""><td>Fimy (UCZ)</td><td>1</td><td>0</td><td>1</td><td>1</td><td>1</td><td>ε 1</td><td>J10090 s</td><td>JZAH</td><td>balon</td><td></td><td>1</td><td>423/2007</td><td>423/335000/42</td><td>EUH</td><td>balon</td><td>1083</td></thclassic<>                                                                                                    | Fimy (UCZ)       | 1          | 0         | 1             | 1           | 1                                       | ε 1           | J10090 s | JZAH            | balon      |                        | 1          | 423/2007             | 423/335000/42   | EUH    | balon                   | 1083         |
| 1980         State         EUR         25/20000/26/24/20/07         1         State         A HLZ/98         0001006         1         1         1         1         1         1         1         1         1         1         1         1         1         1         1         1         1         1         1         1         1         1         1         1         1         1         1         1         1         1         1         1         1         1         1         1         1         1         1         1         1         1         1         1         1         1         1         1         1         1         1         1         1         1         1         1         1         1         1         1         1         1         1         1         1         1         1         1         1         1         1         1         1         1         1         1         1         1         1         1         1         1         1         1         1         1         1         1         1         1         1         1         1         1         1         1         1<                                                                                                    | 1000       base       CUP       B04/25000/0254/26/2007       1       B04/25000/0254/26/2007       1       1       1       1       1       1       1       1       1       1       1       1       1       1       1       1       1       1       1       1       1       1       1       1       1       1       1       1       1       1       1       1       1       1       1       1       1       1       1       1       1       1       1       1       1       1       1       1       1       1       1       1       1       1       1       1       1       1       1       1       1       1       1       1       1       1       1       1       1       1       1       1       1       1       1       1       1       1       1       1       1       1       1       1       1       1       1       1       1       1       1       1       1       1       1       1       1       1       1       1       1       1       1       1       1       1       1       1       1       1                                                                                                    | 1098         balan         EUR         226/20000/24/24/2007         1         balan         A HLDAR         00000000         1         1         0         0         0         0         0         0         0         0         0         0         0         0         0         0         0         0         0         0         0         0         0         0         0         0         0         0         0         0         0         0         0         0         0         0         0         0         0         0         0         0         0         0         0         0         0         0         0         0         0         0         0         0         0         0         0         0         0         0         0         0         0         0         0         0         0         0         0         0         0         0         0         0         0         0         0         0         0         0         0         0         0         0         0         0         0         0         0         0         0         0         0         0         0         0         0<                                                                                                    | ▶ 0 doadu        | - 0        | 0         | 1             | 1           | 1                                       | 2 1           | J10090 s | IZAR<br>IZAR    | balon      |                        | 12         | 222/2007             | 2127335000722   | EUR    | balon                   | 1084         |
| 199       bale       EUR       #5000000012500000       1       bale       A44.029       8001009       10       0       0       0       0       0       0       0       0       0       0       0       0       0       0       0       0       0       0       0       0       0       0       0       0       0       0       0       0       0       0       0       0       0       0       0       0       0       0       0       0       0       0       0       0       0       0       0       0       0       0       0       0       0       0       0       0       0       0       0       0       0       0       0       0       0       0       0       0       0       0       0       0       0       0       0       0       0       0       0       0       0       0       0       0       0       0       0       0       0       0       0       0       0       0       0       0       0       0       0       0       0       0       0       0       0       0       0       0 <td>1981 basis       EUR       60/25000/0535-0007       1       1044       A+LG2/A       0001008       i       000000000000000000000000000000000000</td> <td>1991 basin         EUIn         457:359000/35955/2007         1         basin         A+402AR         69001000 bit         0:0         0:0         0:0         0:0         0:0         0:0         0:0         0:0         0:0         0:0         0:0         0:0         0:0         0:0         0:0         0:0         0:0         0:0         0:0         0:0         0:0         0:0         0:0         0:0         0:0         0:0         0:0         0:0         0:0         0:0         0:0         0:0         0:0         0:0         0:0         0:0         0:0         0:0         0:0         0:0         0:0         0:0         0:0         0:0         0:0         0:0         0:0         0:0         0:0         0:0         0:0         0:0         0:0         0:0         0:0         0:0         0:0         0:0         0:0         0:0         0:0         0:0         0:0         0:0         0:0         0:0         0:0         0:0         0:0         0:0         0:0         0:0         0:0         0:0         0:0         0:0         0:0         0:0         0:0         0:0         0:0         0:0         0:0         0:0         0:0         0:0         0:0         0:0</td> <td>P Oobada</td> <td>0.1</td> <td>0</td> <td>0.1</td> <td>1</td> <td></td> <td>1 1</td> <td>JIUU90 8</td> <td>IZAR<br/>IZAR</td> <td>baion</td> <td></td> <td>1</td> <td>363/2007<br/>344/2007</td> <td>4567335000/63</td> <td>EUR</td> <td>baion</td> <td>1085</td>                                                                                                    | 1981 basis       EUR       60/25000/0535-0007       1       1044       A+LG2/A       0001008       i       000000000000000000000000000000000000                                                                                                    | 1991 basin         EUIn         457:359000/35955/2007         1         basin         A+402AR         69001000 bit         0:0         0:0         0:0         0:0         0:0         0:0         0:0         0:0         0:0         0:0         0:0         0:0         0:0         0:0         0:0         0:0         0:0         0:0         0:0         0:0         0:0         0:0         0:0         0:0         0:0         0:0         0:0         0:0         0:0         0:0         0:0         0:0         0:0         0:0         0:0         0:0         0:0         0:0         0:0         0:0         0:0         0:0         0:0         0:0         0:0         0:0         0:0         0:0         0:0         0:0         0:0         0:0         0:0         0:0         0:0         0:0         0:0         0:0         0:0         0:0         0:0         0:0         0:0         0:0         0:0         0:0         0:0         0:0         0:0         0:0         0:0         0:0         0:0         0:0         0:0         0:0         0:0         0:0         0:0         0:0         0:0         0:0         0:0         0:0         0:0         0:0         0:0         0:0                                                                                                    | P Oobada         | 0.1        | 0         | 0.1           | 1           |                                         | 1 1           | JIUU90 8 | IZAR<br>IZAR    | baion      |                        | 1          | 363/2007<br>344/2007 | 4567335000/63   | EUR    | baion                   | 1085         |
| 100         bear         EIR         44:02:00         1000000000000000000000000000000000000                                                                                                    | 1989 bale       EUR       1992 bale       1993 bale       1993 bale                                                                                                    | 1989         billine         EUR         445/25900/25926/2007         1         billine         44102AR         6001000         14         000000000000000000000000000000000000                                                                                                    | Symbole          | 0.1        | 0         | 0.01          | 0.01        | 01 0.0                                  |               | 10030 8  | IZAD            | balan      |                        | 1          | 344/2007             | 42E (22E000 /24 | CUD    | balon                   | 1005         |
| 1980: baler         EUR         EUR/1         Concentration         Attraction         Attraction         Concentration         Concentrat         Concentrat         Concentra                                                                                                    | 100         base         EUR         100         base         eur         base         eur         base         eur         base         eur         base         eur         base         eur         base         eur         base         eur         base         base                                                                                                    | ITTO:         Low         EU         BL/F         Low         AH-C2AH         Definition         Let         TODOD0000000000000000000000000000000000                                                                                                    | Kursu            | 0          | 0,000     | 0,01          | 10000000    | 000000000 100                           | · 00          | 10030 \$ | IZAB            | balon      |                        | 1          | 345/2007             | 430/335000/34   | EUR    | balon                   | 1091         |
| International         Exercise         Operation         Operation                                                                                                    | 1116       bade       EUR       122/175900/0733332000       44       bade       vSr.       10000000       1000000       1000000       1000000       1000000       10000000       10000000       10000000       100000000       1000000000000000000000000000000000000                                                                                                    | 1110. beden         EUR         202/33000/333332/07         44         Judio         Visit         88000000         100         0         1           1101. beden         USD         986/32000/333332/07         100         100         0         7         0         7         0         7         0         7         0         7         0         7         0         7         0         7         0         7         0         7         0         7         0         7         0         7         0         7         0         7         0         0         7         0         7         0         0         7         0         0         7         0         7         0         0         0         0         0         0         0         0         0         0         0         0         0         0         0         0         0         0         0         0         0         0         0         0         0         0         0         0         0         0         0         0         0         0         0         0         0         0         0         0         0         0         0         0 </td <td>age - roundy</td> <td>99994</td> <td>000.0</td> <td>1000000</td> <td>10000000</td> <td>000000000000000000000000000000000000000</td> <td>e 10</td> <td>10090 +</td> <td>IZAB</td> <td>halon</td> <td></td> <td></td> <td>3437 2007</td> <td>BE1/1</td> <td>FUB</td> <td>halon</td> <td>1030</td>                                                                                                    | age - roundy     | 99994      | 000.0     | 1000000       | 10000000    | 000000000000000000000000000000000000000 | e 10          | 10090 +  | IZAB            | halon      |                        |            | 3437 2007            | BE1/1           | FUB    | halon                   | 1030         |
| Idea         Build Formation         Build Formation         Body         Eastern Status         Body         Eastern Status                                                                                                    | 1989 80057000325 USD       198072520001007272720207       955       10001444       0LLTTE       105       0       0       0       0       0       0       0       0       0       0       0       0       0       0       0       0       0       0       0       0       0       0       0       0       0       0       0       0       0       0       0       0       0       0       0       0       0       0       0       0       0       0       0       0       0       0       0       0       0       0       0       0       0       0       0       0       0       0       0       0       0       0       0       0       0       0       0       0       0       0       0       0       0       0       0       0       0       0       0       0       0       0       0       0       0       0       0       0       0       0       0       0       0       0       0       0       0       0       0       0       0       0       0       0       0       0       0       0       0       0                                                                                                    | 1068 BUST 000032E         USD         0860 255000000777777070         0555         1000344         DLLET #         0004000         0         75         75         0         7           1075 D2P ASS/001 TAK FLLEF USD         URD         000200000777777070         0555         1000344         DLLET #         0002000000715707000         0         75         75         0         7         75         0         7         75         0         7         75         0         7         75         0         7         75         0         7         75         0         7         75         0         7         75         0         7         75         0         7         75         75         0         7         75         75         0         7         75         75         75         75         75         75         75         75         75         75         75         75         75         75         75         75         75         75         75         75         75         75         75         75         75         75         75         75         75         75         75         75         75         75         75         75         75 </td <td>m Bufor</td> <td>19.01</td> <td>0</td> <td>19.01</td> <td>20</td> <td>0 20</td> <td>· 10</td> <td>110090 4</td> <td></td> <td>halon</td> <td></td> <td>44</td> <td>333/2007</td> <td>233/335000/33</td> <td>FUR</td> <td>halon</td> <td>1114</td>                                                                                                    | m Bufor          | 19.01      | 0         | 19.01         | 20          | 0 20                                    | · 10          | 110090 4 |                 | halon      |                        | 44         | 333/2007             | 233/335000/33   | FUR    | halon                   | 1114         |
| S Budy         CUM         Direct address         Line         Direct address         Direct address         Direct addres         Direct address <thdirect< td=""><td>Budy         EDB         D00/25500/02/22/20/2001         Stellar         Budy         AHLQ2/H         Stellar         D         0         0         0         0         0         0         0         0         0         0         0         0         0         0         0         0         0         0         0         0         0         0         0         0         0         0         0         0         0         0         0         0         0         0         0         0         0         0         0         0         0         0         0         0         0         0         0         0         0         0         0         0         0         0         0         0         0         0         0         0         0         0         0         0         0         0         0         0         0         <th0< th="">         0         0         0         0         0         0         0         0         0         0         0         0         0         0         0         0         0         0         0         0         0         0         0         0         0         0</th0<></td><td>6 Bury         EUR         D00/2500004/26/22/2006         1         Shees         Dery         AHC2AF         OH(29) Isa         O         10         Is         0         10         Is         0         10         12         12         12         12         12         12         12         12         12         12         12         12         12         12         12         12         12         12         12</td><td>Edutor SQL</td><td>76</td><td>0</td><td>76</td><td>76</td><td>. 76</td><td>- 0</td><td>04000</td><td>ETTE</td><td>10003494</td><td></td><td>5555</td><td>777777/2007</td><td>888/335000/88</td><td>USD</td><td>BIUSTONOSZE</td><td>1045</td></thdirect<>                                                                                                    | Budy         EDB         D00/25500/02/22/20/2001         Stellar         Budy         AHLQ2/H         Stellar         D         0         0         0         0         0         0         0         0         0         0         0         0         0         0         0         0         0         0         0         0         0         0         0         0         0         0         0         0         0         0         0         0         0         0         0         0         0         0         0         0         0         0         0         0         0         0         0         0         0         0         0         0         0         0         0         0         0         0         0         0         0         0         0         0         0         0         0         0         0 <th0< th="">         0         0         0         0         0         0         0         0         0         0         0         0         0         0         0         0         0         0         0         0         0         0         0         0         0         0</th0<>                                                                                                    | 6 Bury         EUR         D00/2500004/26/22/2006         1         Shees         Dery         AHC2AF         OH(29) Isa         O         10         Is         0         10         Is         0         10         12         12         12         12         12         12         12         12         12         12         12         12         12         12         12         12         12         12         12                                                                                                    | Edutor SQL       | 76         | 0         | 76            | 76          | . 76                                    | - 0           | 04000    | ETTE            | 10003494   |                        | 5555       | 777777/2007          | 888/335000/88   | USD    | BIUSTONOSZE             | 1045         |
| Intro CoARSY-OL TAKE FLEE UID         Public 2000/0001262/0007         Public 2000/001262/0007         Public 2000/001262/007         Public 2000/001262/007         Public 2000/00126/007                                                                                                    | 10% CoArASYOL TAKE RLEE USD. POV/DSECONDOD/25/02/02/07       44       COARSYOL TAKE RLEE USD. POV/DSECONDOD/25/02/02/07       44       COARSYOL TAKE RLEE USD. POV/DSECONDOD/25/02/02       CIARAITLE 6000000015/02/02/02       12       12       12       12       12       12       12       0       12         1022 CHAFLINE Kudy damine       USD. POV/DSECONDOD/25/02/05       2       CIARAITLE 600000015/20/02/05       12       12       12       0       12         1022 CHAFLINE Kudy damine       USD. POV/DSECONDOD/25/02/02       2       CIARAITLE 60000015/20/02/02       12       12       12       0       12         1025 CLARAIR, Kudy damine       USD. POV/DSECONDOD/25/02/02       44       COARSPANDER 51/06/20       12       4       0       4       4       0       4       4       0       4       4       0       4       4       0       4       4       0       4       4       0       4       4       0       4       4       0       4       0       4       4       0       4       4       0       4       4       4       4       4       4       4       4       4       4       4       4       4       4       4       4       4       4       4                                                                                                    | 107: C2P ASSY 01: TANK FLIEP USD PPV0/250000000202007 44       CPASSY 01: TANK FLI. SPREED INVK.       BUBCOMMEND ADJANCE       0       4       4       0       4         1102: CHARUPE bud dmaile       USD       PV0/250000001242/0205       C       DMARUE Bud dmaile       12       12       12       12       12       12       0       1         1102: CHARUPE bud dmaile       USD       PV0/2500000001242/0205       C       DMARUE Bud dmaile       12       12       12       12       12       12       12       12       12       12       12       12       12       12       12       12       12       12       12       12       12       12       12       12       12       12       12       12       12       12       12       12       12       12       12       12       12       12       12       12       12       12       12       12       12       12       12       12       12       12       12       12       12       12       12       12       14       14       4       4       4       4       4       4       4       4       4       4       4       4       4       4       4       4 </td <td>F Edylor Side</td> <td>0</td> <td>0</td> <td>8</td> <td>10</td> <td>0 10</td> <td>u 10</td> <td>139191 r</td> <td>IZAR</td> <td>Buty</td> <td>Shoes</td> <td>1</td> <td>423/2006</td> <td>000/335000/42</td> <td>EUB</td> <td>Buty</td> <td>6</td>                                                                                                    | F Edylor Side    | 0          | 0         | 8             | 10          | 0 10                                    | u 10          | 139191 r | IZAR            | Buty       | Shoes                  | 1          | 423/2006             | 000/335000/42   | EUB    | Buty                    | 6            |
| 102         CHAPTURE Exb generals         USD         PMO/2000000012620005         2         OPAHLUE Exb generals         12         12         12         12         0         12           102         CHAPTURE Exb generals         USD         PMO/2000000012620005         2         OPAHLUE Exb generals         12         12         12         0         12         12         0         12         12         0         12         12         0         12         12         0         12         12         0         12         12         12         0         12         12         12         12         12         12         12         12         12         12         12         12         12         12         12         12         12         12         12         12         12         12         12         12         12         12         12         12         12         12         12         12         12         12         12         12         12         12         12         12         12         12         12         12         12         12         12         12         12         12         12         12         12         12                                                                                                    | 1922         CHAPLINE body damake         USD         PP         66005998         12         12         2         0         12           1922         COVER PURCE body damake         USD         6447300000002382/020         2         CHAPLINE body damake         12         12         12         0         12           1922         COVER PURCE body damake         USD         64473000000002382/020         44         0         4         0         4           1925         COVER PURCE body damake         USD         PP         66005999         12         12         12         0         12           1925         COVER PURCE body damake         USD         PP         66005999         0         4         4         0         4           1925         COVER PURCE body damake         SESERGIN         VSK         8685989         0         4         4         0         4           1925         COVER PURCE body damake         Fill         Fill         Fill         Fill         Fill         Fill         Fill         Fill         Fill         Fill         Fill         Fill         Fill         Fill         Fill         Fill         Fill         Fill         Fill         Fill                                                                                                    | 1022         CHARLINE Kood manka         USD         PMO/0250000000002600000         12         12         12         12         1         1         12         1         1         12         1         1         12         1         1         12         1         1         12         1         1         12         1         1         12         1         1         1         1         1         1         1         1         1         1         1         1         1         1         1         1         1         1         1         1         1         1         1         1         1         1         1         1         1         1         1         1         1         1         1         1         1         1         1         1         1         1         1         1         1         1         1         1         1         1         1         1         1         1         1         1         1         1         1         1         1         1         1         1         1         1         1         1         1         1         1         1         1         1         1                                                                                                    | Osoby            | 4          | 0         | 4             | 4           | 4                                       | 0             | 39089    |                 | 3049683-01 | CAP ASSY-OIL TANK FIL  | 44         | /001290/2007         | PWD/335000/0    | ER USD | CAP ASSY-DIL TANK FILLE | 1076         |
| International         Use Marking Science         International         International         Internateremande         Internatereman <t< td=""><td>102: CHAPLINE-box/service       102: CHAPLINE-box/service       102: C</td><td>1022         CMURLINE-Budy damake         USD         PMO/20000000012920002         2         C/URAUNE-budy damake         USD         PMO/2000000012920007         4         0         1           1052         COVER PMO/2014         USD         PMO/2000000012920007         44         0         4         4         0         4           1055         C2UMRK, VSKA2NIK         USD         PMO/200000012920007         44         SENSOR8/SEED PD/VET 3038225         Visik         SENSOR89         0         4         4         0         4           V         EALLERINA - butty utamiskie         Visik         SENSOR8/SEED PD/VET 3038225         Visik         SENSOR8/SEED PD/VET 3038225         Visik         SENSOR8/SEED PD/VET 3038225         Visik         SENSOR8/SEED PD/VET 3038225         Visik         SENSOR8/SEED PD/VET 3038225         Visik         SENSOR8/SEED PD/VET 3038225         Visik         SENSOR8/SEED PD/VET 303825         Visik         SENSOR8/SEED PD/VET 303825         Visik         SENSOR8/SEED PD/VET 303825         Visik         SENSOR8/SEED PD/VET 303825         Visik         SENSOR8/SEED PD/VET 303825         Visik         SENSOR8/SEED PD/VET 303825         Visik         SENSOR8/SEED PD/VET 303825         Visik         SENSOR8/SEED PD/VET 303825         Visik         SENSOR8/SEED PD/VET 303825         Visik         SENSOR8/SEED PD/VET 3038</td><td>-</td><td>12</td><td>0</td><td>12</td><td>12</td><td>2 12</td><td>12</td><td>39998</td><td></td><td>51.068-ZB</td><td>CHARLINE-ladies' shoes</td><td>2</td><td>/001245/2005</td><td>PWD/335000/0</td><td>USD</td><td>CHARLINE-buty damskie</td><td>1022</td></t<> | 102: CHAPLINE-box/service       102: CHAPLINE-box/service       102: C                                                                                                    | 1022         CMURLINE-Budy damake         USD         PMO/20000000012920002         2         C/URAUNE-budy damake         USD         PMO/2000000012920007         4         0         1           1052         COVER PMO/2014         USD         PMO/2000000012920007         44         0         4         4         0         4           1055         C2UMRK, VSKA2NIK         USD         PMO/200000012920007         44         SENSOR8/SEED PD/VET 3038225         Visik         SENSOR89         0         4         4         0         4           V         EALLERINA - butty utamiskie         Visik         SENSOR8/SEED PD/VET 3038225         Visik         SENSOR8/SEED PD/VET 3038225         Visik         SENSOR8/SEED PD/VET 3038225         Visik         SENSOR8/SEED PD/VET 3038225         Visik         SENSOR8/SEED PD/VET 3038225         Visik         SENSOR8/SEED PD/VET 3038225         Visik         SENSOR8/SEED PD/VET 303825         Visik         SENSOR8/SEED PD/VET 303825         Visik         SENSOR8/SEED PD/VET 303825         Visik         SENSOR8/SEED PD/VET 303825         Visik         SENSOR8/SEED PD/VET 303825         Visik         SENSOR8/SEED PD/VET 303825         Visik         SENSOR8/SEED PD/VET 303825         Visik         SENSOR8/SEED PD/VET 303825         Visik         SENSOR8/SEED PD/VET 303825         Visik         SENSOR8/SEED PD/VET 3038                                                                                                    | -                | 12         | 0         | 12            | 12          | 2 12                                    | 12            | 39998    |                 | 51.068-ZB  | CHARLINE-ladies' shoes | 2          | /001245/2005         | PWD/335000/0    | USD    | CHARLINE-buty damskie   | 1022         |
| 102: 000ER PACING         USD         PAC/028800000002820007 44         CDPER PACING         31154691 visic         B485888         0         4         4         0         4           107: C2LUNK: VS228K         USD         PAC/28800000012820007 44         SENSOR SPEED /PV/E 308225         Visic         B485888         0         4         4         0         4           I/107: C2LUNK: VS228K         USD         PAC/2880000012820007 44         SENSOR SPEED /PV/E 308225         Visic         B485888         0         4         4         0         4           I/107: C2LUNK: VS228K         USD         PAC/2880000012800001280000012800001280000012800001280000128000012800001280000012800000128000001280000012800000128000001280000001280000001280000001280000001280000001280000001280000000128000000012800000000                                                                                                    | 102: DORE PRODING         USD         POD/255000000028/2000 44         CDVEP PRODING         S1826451 VSK         B4825699         0         4         4         0         4           BALLER/INA-INIC VIAINSKUR         USD         POD/25500000028/2000 44         SINDRA SPEED POVE1308225         V/SK         B4825699         0         4         4         0         4           BALLER/INA-INIC VIAINSKIE         Image: Viainskie         Image: Viainskie         Image: Viain                                                                                                    | International         Use         Public Statement         State 0 / 0         4         4         0         4           International Statement         Use         Public Statement         State 0 / 0         State 0 / 0         4         0         4         0         4           International Statement         Use         Public Statement         State 0 / 0         5         9         4         4         0         4           BaltEstina         Use         Public Statement         Data 1         Statement         Data 1         Distribution         Bit Statement         Bit Statement         Bit Statement           ''endemander         Stategiesto         0.4/tit         1         0.4/tit         1         0.4/tit         4         0         4         0         4         0         4         0         4         0         4         0         4         0         4         0         4         0         4         0         4         0         4         0         4         0         4         0         4         0         4         0         4         0         4         0         4         0         4         0         4         0         4 <t< td=""><td></td><td>12</td><td>0</td><td>12</td><td>12</td><td>2 12</td><td>12</td><td>339998</td><td></td><td>51.068-ZB</td><td>CHARLINE-ladies' shoes</td><td>2</td><td>01245/2006</td><td>444/335000/00</td><td>USD</td><td>CHARLINE-buty damskie</td><td>1032</td></t<>                                                                                                    |                  | 12         | 0         | 12            | 12          | 2 12                                    | 12            | 339998   |                 | 51.068-ZB  | CHARLINE-ladies' shoes | 2          | 01245/2006           | 444/335000/00   | USD    | CHARLINE-buty damskie   | 1032         |
| 105         ICZUNAK, VSIAZBIK         USD         Pub/202000/001/2020007/244         SENGOR SPEED FD/VEI 2020225         V/SK         B405008         0         4         0         4         0         4         0         4         0         4         0         4         0         4         0         4         0         4         0         4         0         4         0         4         0         4         0         4         0         4         0         4         0         4         0         4         0         4         0         4         0         4         0         4         0         4         0         4         0         4         0         4         0         4         0         4         0         4         0         4         0         4         0         4         0         4         0         4         0         4         0         4         0         4         0         4         0         4         0         4         0         4         0         4         0         4         0         4         0         4         0         4         0         4         0         4 <td>105 (22JNBK, VS/A2NK         USD         PVD/2550000000128/2007         44         SENDOR-SPEED POVE/308/25         V/SK         94/25989         0         4         0         4           BALLER/INA-Duity damiskie         If mones         Sexapsty         0         0         0         0         0         0         0         0         0         0         0         0         0         0         0         0         0         0         0         0         0         0         0         0         0         0         0         0         0         0         0         0         0         0         0         0         0         0         0         0         0         0         0         0         0         0         0         0         0         0         0         0         0         0         0         0         0         0         0         0         0         0         0         0         0         0         0         0         0         0         0         0         0         0         0         0         0         0         0         0         0         0         0         0         0         0</td> <td>1075 (22)JINE, VSK2201K         USD         PVID/282000/000/02280/000/04         SENSOR SFEED PDVIE/3008225         V/SK         Beldseele         0         4         4         0         4           BALLER, IVA - hunty damiskie         Identify damiskie         Image         Image</td> <td>-</td> <td>4</td> <td>0</td> <td>4</td> <td>4</td> <td>4</td> <td>0</td> <td>339089</td> <td></td> <td>3113645-01</td> <td>COVER PACKING</td> <td>44</td> <td>/001290/2007</td> <td>PWD/335000/0</td> <td>USD</td> <td>COVER PACKING</td> <td>1072</td>                                                                                                    | 105 (22JNBK, VS/A2NK         USD         PVD/2550000000128/2007         44         SENDOR-SPEED POVE/308/25         V/SK         94/25989         0         4         0         4           BALLER/INA-Duity damiskie         If mones         Sexapsty         0         0         0         0         0         0         0         0         0         0         0         0         0         0         0         0         0         0         0         0         0         0         0         0         0         0         0         0         0         0         0         0         0         0         0         0         0         0         0         0         0         0         0         0         0         0         0         0         0         0         0         0         0         0         0         0         0         0         0         0         0         0         0         0         0         0         0         0         0         0         0         0         0         0         0         0         0         0         0         0         0         0         0         0         0         0                                                                                                    | 1075 (22)JINE, VSK2201K         USD         PVID/282000/000/02280/000/04         SENSOR SFEED PDVIE/3008225         V/SK         Beldseele         0         4         4         0         4           BALLER, IVA - hunty damiskie         Identify damiskie         Image         Image                                                                                                    | -                | 4          | 0         | 4             | 4           | 4                                       | 0             | 339089   |                 | 3113645-01 | COVER PACKING          | 44         | /001290/2007         | PWD/335000/0    | USD    | COVER PACKING           | 1072         |
| BALERINA-builty damiskie           Ivionacie         Ssessely         Order         Order         Order         Order         Toward           towarów<br>wpisaniu         000         Order         0/0         Order         Order                                                                                                    | BALERINA-Huty damskie       If format     Strangly     Odder     Optimized       informat     Strangly     Odder     0/0       132/13231     Optimized     0/0       132/13231     Optimized     0/0       132/13231     Optimized     0/0       0/0     0/0     0/0                                                                                                    | BALEFINIA-butty (famiskie         Image: Second of the constraints of the constraints of the co                                                                                                    | -                | 4          | 0         | 4             | 4           | 4                                       | 0             | 339089   |                 | 3038225    | SENSOR-SPEED, POWER    | 44         | /001290/2007         | PWD/335000/0    | USD    | CZUJNIK, WSKAŹNIK       | 1075         |
| Balterina-Duty damiskie           Womas         Szeszgly         Order         Wolds         poszglover / altuents           towarów<br>wpisaniu         132/4.37<br>1900         Operie of Wolfs         Operie of Wolfs         Wybór kryterium s           000         Deser de WAT: 5/03/5/303         Operie of WAT: 5/03/5/303         Wybór kryterium s                                                                                                    | BallERINA-butty damskie         Tomas           Itomas         Sasayis         Div         Watel:         population         fill for an and the same of the same of th                                                                                                    | BALLERINA-butty (lamiskie)         Italia           Iromasie         Szczegóły         Dołu         Watość:         Soczegóły         Dołu         Watość:         Soczegóły         Dołu         Watość:         Soczegóły         Dołu         Watość:         Soczegóły         Dołu         Wybór ku           a towarów         1,377 / 132,71         Opust:         Soczegóły         Dołu         Wybór ku                                                                                                    | *                | *          |           |               |             |                                         |               |          |                 |            |                        |            |                      |                 |        |                         |              |
| BALERINA-builty damskie         Itoma           Ivionacia         Scangey         0.049/         0.01         Value:         0.02           towarów         0.37243.7         Obernan refre: 0.70         0.02         Wybór kryterium s           scange         0.00         0.00         Kontakt : 5000         Kontakt : HS :                                                                                                    | BALERINA-buty damskie     Itemac       Jemase     Sample     Order     Order       A towarów     0/0     Date: 9/0     Order       Wybór kryterium s     0/0     Order: 9/0/15/000       0/0     0/0     Order: 9/0/15/000                                                                                                    | BALERINA-buty damskie           Jemsse Sarsty Ustw         Ust Ust 1000000000000000000000000000000000000                                                                                                    | F                | +          |           |               |             |                                         |               |          |                 |            |                        |            |                      |                 |        |                         | <            |
| towarów<br>wpisaniu<br>wt. 270<br>byłodzie w okowarów<br>wpisaniu<br>wt. 270<br>byłodzie w okowarów<br>wpisaniu<br>wt. 270<br>byłodzie w okowarów okowarów<br>obież do WAT: 5,702/5,703<br>byłodzie w okowarów<br>obież do WAT: 5,702/5,703<br>byłodzie w okowarów okowarów<br>obież do WAT: 5,702/5,703<br>byłodzie w okowarów okowarów<br>obież do WAT: 5,702/5,703<br>byłodzie w okowarów okowarów<br>obież do WAT: 5,702/5,703<br>byłodzie w okowarów okowarów<br>obież do WAT: 5,702/5,703<br>byłodzie w okowarów okowarów okowarów<br>obież do WAT: 5,702/5,703<br>byłodzie w okowarów okowarów okowarów<br>obież do WAT: 5,702/5,703<br>byłodzie w okowarów okowarów ok                                                                                                    | A towarów<br>wpisaniu<br>wie ologowe w chower w chower                                                                                                    | International participant of the second states           International scores         Second states           International scores         Operations of the second states           International scores         Operations of the second states           International scores         Operations of the second states           International scores         Operations of the second states           International scores         Operations of the second states           International scores         Operations of the second states           International scores         Operations of the second states         Wybór king                                                                                                    | inc              | Koninc     |           |               |             |                                         |               |          |                 |            |                        |            |                      | vie             | ame    | RINA_hutv d             | RAL          |
| Information         Scategory         Other Participation         Office         Office <td>A towarów<br/>wpisaniu<br/>wd. : //<br/>0/0<br/>wd.: : //<br/>0/0<br/>wd.: : //<br/>0/0<br/>wd.: : //<br/>0/0<br/>wd.: : //<br/>0/0<br/>wd.: : //<br/>0/0<br/>wd.: : : : : : : : : : : : : : : : : : :</td> <td>Informacije         Scazapsky         Odrebi / Dovili         Waterick         Scazapsky         Opent:         Opent:         Open:         Open:</td> <td></td> <td>Romee</td> <td></td> <td></td> <td></td> <td></td> <td></td> <td></td> <td></td> <td></td> <td></td> <td></td> <td></td> <td></td> <td>uno.</td> <td>mma-nary at</td> <td>DATE</td>                                                                                                    | A towarów<br>wpisaniu<br>wd. : //<br>0/0<br>wd.: : //<br>0/0<br>wd.: : //<br>0/0<br>wd.: : //<br>0/0<br>wd.: : //<br>0/0<br>wd.: : //<br>0/0<br>wd.: : : : : : : : : : : : : : : : : : :                                                                                                     | Informacije         Scazapsky         Odrebi / Dovili         Waterick         Scazapsky         Opent:         Opent:         Open:         Open:                                                                                                    |                  | Romee      |           |               |             |                                         |               |          |                 |            |                        |            |                      |                 | uno.   | mma-nary at             | DATE         |
| towarów<br>wpisaniu<br>wie zró<br>solo                                                                                                    | a towarów<br>wpisaniu<br>w <sup>1</sup> <sup>1</sup> <sup>12</sup> <sup>12</sup> <sup>12</sup> <sup>12</sup> <sup>12</sup> <sup>12</sup> <sup>1</sup>                                                                                                    | a towarów (1,37/41,37 ) Operate (0/6)<br>134.17/134.31 ) Operate (0/6)<br>134.17/134.31 ) Operate (0/6)<br>134.17/134.31 ) Operate (0/6)<br>Operate (0/6)<br>134.17/134.31 ) Operate (0/6)<br>134.17/134.31 ) Operate (0/6)<br>134.17/1 |                  |            |           |               |             |                                         |               |          |                 |            |                        | ina        | zątkowa / aktua      | Wartość: po     | DW/1   | Szczegóły Opłaty        | Informacje   |
| towarów<br>wpisaniu<br>wie oro<br>wołowarcze wie construction<br>wybie w wie wie oro<br>wie construction<br>wie construction<br>wie construction<br>w wybie w wie construction<br>w w wie construction<br>w w w w w w w w w w w w w w w w w w w                                                                                                     | a towarów<br>wpisaniu<br>wiele do VAI: 5/703 / 5/703<br>0/0<br>wiele do VAI: 5/703 / 5/703<br>0/0                                                                                                    | ta towarów                                                                                                    |                  |            |           |               | $\sim$      |                                         |               |          |                 |            |                        |            | 0.10                 | 0               | 27     | 41.27.7.41.2            |              |
| wpisaniu<br>0/0 Koreakt 2 H5:                                                                                                    | Wpisaniu         Dolez do VAT: 5/03 / 5/03         Wpisaniu         Kortal z 19:<br>0 / 0           wpisaniu         0 / 0         0 / 0         0 / 0         0 / 0         0 / 0         0 / 0         0 / 0         0 / 0         0 / 0         0 / 0         0 / 0         0 / 0         0 / 0         0 / 0         0 / 0         0 / 0         0 / 0         0 / 0         0 / 0         0 / 0         0 / 0         0 / 0         0 / 0         0 / 0         0 / 0         0 / 0         0 / 0         0 / 0         0 / 0         0 / 0         0 / 0         0 / 0         0 / 0         0 / 0         0 / 0         0 / 0         0 / 0         0 / 0         0 / 0         0 / 0         0 / 0         0 / 0         0 / 0         0 / 0         0 / 0         0 / 0         0 / 0         0 / 0         0 / 0         0 / 0         0 / 0         0 / 0         0 / 0         0 / 0         0 / 0         0 / 0         0 / 0         0 / 0         0 / 0         0 / 0         0 / 0         0 / 0         0 / 0         0 / 0         0 / 0         0 / 0         0 / 0         0 / 0         0 / 0         0 / 0         0 / 0         0 / 0         0 / 0         0 / 0         0 / 0         0 / 0         0 / 0         0 / 0         0 / 0         0 / 0         0 / 0 </td <td>13431/13431 Doliez do VAT: 5.703/5.703</td> <td>vterium</td> <td>krvte</td> <td>۱Ór</td> <td>Wvł</td> <td></td> <td></td> <td></td> <td></td> <td></td> <td></td> <td></td> <td></td> <td>nku: 0/0</td> <td>Ochrona r</td> <td></td> <td><b>X7</b> 7</td> <td>aró</td>                                                                                                    | 13431/13431 Doliez do VAT: 5.703/5.703                                                                                                    | vterium          | krvte      | ۱Ór       | Wvł           |             |                                         |               |          |                 |            |                        |            | nku: 0/0             | Ochrona r       |        | <b>X7</b> 7             | aró          |
| Wpisaniu                                                                                                    | wpisaniu 6/0<br>0/0<br>0/0                                                                                                    |                                                                                                    | Julium           | mju        | -01       | ., ,,         |             | l                                       |               |          |                 |            |                        | 703        | AT: 5,703 / 5,       | Dolicz do       | 14,31  | 134,31 / 134            | au           |
| Kontakt z HS:                                                                                                    | Konstat r HS-<br>0/0 Konstat r HS-<br>0/0 Konstat r HS-<br>0/0 Konstat r HS-<br>0 conclusion                                                                                                    |                                                                                                    |                  |            |           |               |             |                                         |               |          |                 |            |                        |            |                      |                 |        | 22                      | oni          |
| Former 0/0 Kontakt z HS :                                                                                                    | Kontaki 2163                                                                                                    | wpisainu [ ···                                                                                                    | · .              |            |           | - 1           |             |                                         |               |          |                 |            |                        |            |                      |                 |        | u   ***                 | alli         |
|                                                                                                    |                                                                                                    | . pak: 070                                                                                                    | Kontakt z HS     | /          |           | - 1           |             |                                         |               |          |                 |            |                        |            |                      |                 |        | pak.: 070               |              |
|                                                                                                    |                                                                                                    | <b>E 1</b> 0/0                                                                                                    | @ annes E and    |            | /         | - 1           |             |                                         |               |          |                 |            |                        |            |                      |                 |        | e: 070                  | tere .       |
|                                                                                                    |                                                                                                    |                                                                                                    | O przez Skype    |            |           |               |             |                                         |               |          |                 |            |                        |            |                      | 0               |        | 7                       | Canada anti- |

Zakładka Towary

Zakładka *Towary pogrupowane* pozwala na prezentację listy towarów pogrupowanych, według życzenia, wg *Symbolu* towaru, *Kodu PCN* lub *Nr-u sprawy przywozowej*.

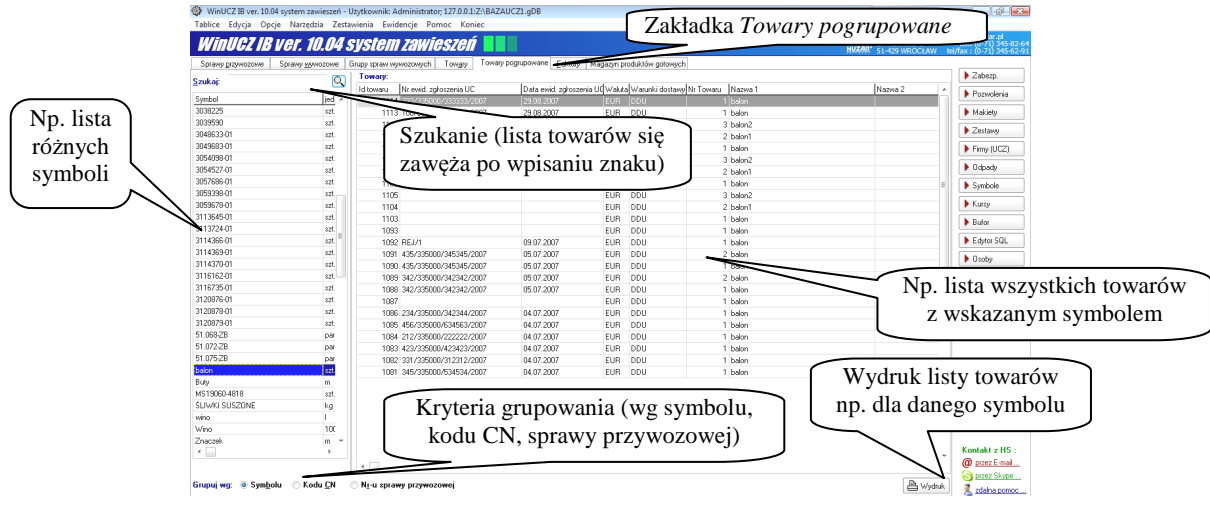

Zakładka Towary pogrupowane

Program *WinUCZIB* umożliwia wykonanie wielu raportów czy zestawień. Wydruki dotyczące sprawy przywozowej (czy sprawy wywozowej) dostępne są, po wskazaniu sprawy i naciśnięciu klawisza **Edycja**, na formularzu "Operacje na sprawie przywozowej" (lub "Operacje na sprawie wywozowej"). W oknie głównym również jest możliwość wydrukowania wielu zestawień czy raportów.

Wydruki programu *WinUCZIB* są wyprowadzane na drukarkę w trybie graficznym. Po naciśnięciu przycisku *Wydruk* (gdziekolwiek się on znajduje) program zapyta o okienku *Opcje wydruku* czy wydruk ma dotyczyć wszystkich właścicieli towaru czy tylko wskazanego. Po akceptacji opcji rozpoczyna się proces przygotowania wydruku zakończony wyświetleniem okienka podglądu wydruku.

Po kliknięciu w ikonkę przedstawiającą drukarkę pojawi się okno, w którym można dokonać wyboru drukarki, ewentualnie ustawić zakres stron od – do. Po zaakceptowaniu ustawień drukarki można rozpocząć proces drukowania wybierając przycisk **Drukuj**.

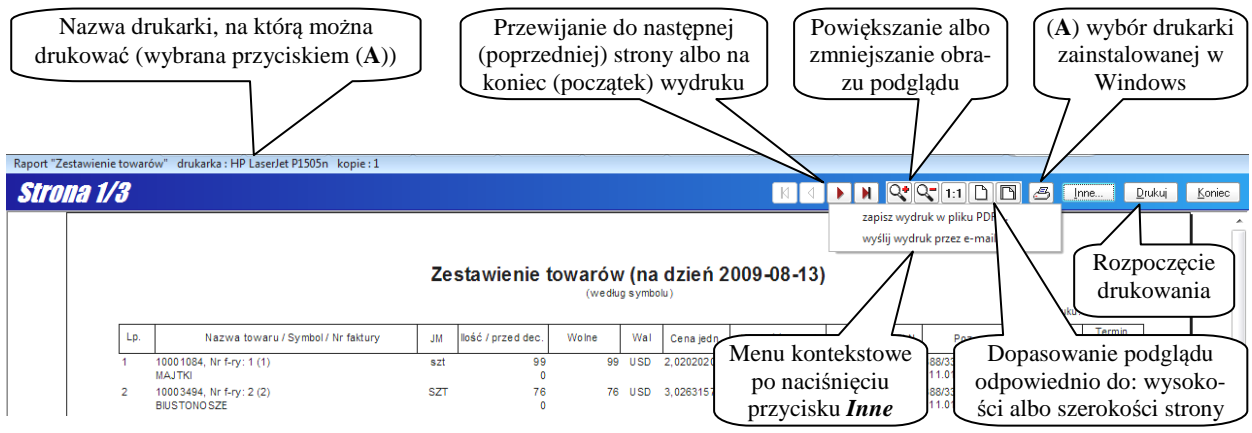

Okienko podglądu wydruku

## 8. Menu

#### 8.1. Tablice

*Firmy (skład)...* Otwiera okno z danymi firm. Baza *Firmy* zawiera informacje o firmach, które są właścicielami albo nadawcami towarów. Jest to **własna** tablica programu i jej zawartość może się różnić od identycznie nazwanej tablicy w programie *WinSADIB*. Przyjmując dane z bufora, każda nowa firma (właściciela towaru) jest automatycznie dopisywana do bazy. Funkcja menu *Firmy (skład)...* daje możliwość manualnego wprowadzenia opisu firmy do bazy.

Osoby... Otwiera okno z danymi o osobach odpowiedzialnych za sprawy finansowe.

*Kursy...* Funkcja umożliwia podgląd tabeli kursów. Tabele są wspólne z tymi, które obsługuje program *WinSADIB* (on je tworzy i modyfikuje).

*Symbole...* Funkcja udostępnia dane z tablicy *Symbole*, która jest wspólna także dla programu *WinSADIB*. Baza *Symbole* zawiera dane, w których użytkownik określa powiązanie kodu CN z nazwą, przez jaką dany towar jest identyfikowany, z unikalnym symbolem przypisanym danemu towarowi, jednostką miary oraz krajem pochodzenia. Program umożliwia modyfikację tej tablicy.

| WinUCZ IB ver. 10.0 | 04 system za |
|---------------------|--------------|
| Tablice Edycja Op   | cje Narzęc   |
| Firmy (skład)       |              |
| Osoby               |              |
| Kursy               |              |
| Symbole             |              |
| Grupy asortymento   | we           |
| Makiety             | Ctrl+M       |
| Zestawy             | Ctrl+S       |
| Pozwolenia          | Ctrl+P       |
| Zabezpieczenia      | Ctrl+Z       |
| Serie               |              |
| Bufor               | Ctrl+B       |
| Symbole cennika     |              |
| Eksport do CLOU98   | · •          |
| Odpady              |              |

Menu Tablice

Grupy asortymentowe... Zdefiniowanie grup asortymentowych może skrócić zestawienia

(zob. menu Zestawienia\Wydruk grup asortymentowych za okres...). Przez grupę asortymentową należy rozumieć wszystkie towary w bazie składu, które mają symbol zgodny z zadanym kryterium. W okienku Grupa asortymentowa użytkownik sam definiuje skrót i szerszy opis dla grupy, a "przydzielanie" towaru do grupy zadaje poprzez zdefiniowanie części symbolu (podając numer znaku od-do i wartość symbolu w podanym zakresie).

| Edycja danych                                                                                      | Grupa asortymentowa                                                                     |
|----------------------------------------------------------------------------------------------------|-----------------------------------------------------------------------------------------|
| Grupy as Ort/methowe :<br>Le, Joge supy                                                            | Grupa asortymentowa                                                                     |
| 1. (radoodbrinki     radoodbrinki       2. Radoobiorniki     radoRX       1     3 RX-       Edytui | Skrot Haddids<br>Opis grupy: radioodbirniki<br>Symbol QD znaku (nr znaku): 1            |
|                                                                                                    | Symbol <u>D</u> O znaku (nr znaku) : 3<br><u>W</u> artość symbolu na polach od do : RF- |
|                                                                                                    | Wyłącznie dla kodu CN :                                                                 |
| <u>k</u> Anuluj                                                                                    | <u>k</u> Anuluj                                                                         |

Grupy asortymentowe

*Makiety...* Otwiera okno *Makiety* umożliwiające dostęp do tablicy makiet. Baza *Makiety* jest zestawem wzorców (norm zużycia materiałowego), według których można pobierać towary z baz uszlachetniania. W oknie *Makiety* można tworzyć nowe makiety, modyfikować i usuwać istniejące. Funkcję można wywołać "gorącym" klawiszem [CTRL]+[M].

**Zestawy...** - zestaw to zbiór makiet. Tworzenie zestawów opisane zostało w rozdziale 5 "Przygotowanie makiet" niniejszego opracowania. Funkcję można wywołać "gorącym" klawiszem [CTRL]+[S].

*Pozwolenia...* Baza pozwoleń przechowuje dane o wszystkich pozwoleniach na procedurę uszlachetniania czynnego. Pozycja bazy zawiera wszystkie dane pozwolenia wraz z kodem CN (zazwyczaj wystarczają 4 pierwsze jego cyfry) oraz ilość towaru do przywiezienia. Właściciel towaru ma swoje własne (jedno lub kilka) pozwolenie. Funkcję można wywołać "gorącym" klawiszem [CTRL]+[P].

**Zabezpieczenia...** Każda firma w bazie firm składu może mieć wpisane dane o zabezpieczeniu (numer zabezpieczenia, data początkowa i data obowiązywania oraz kwota pierwotna zabezpieczenia). Przy wprowadzaniu dostawy program prosi o wskazanie firmy, której zabezpieczenie zostanie obciążone. Przy wywozie odpowiednie zabezpieczenie będzie zwalniane. Funkcję można wywołać "gorącym" klawiszem [CTRL]+[Z].

Serie... Z każdym lekarstwem związana jest seria towaru. W programie można przypisać do towaru numer serii (na niezamkniętej sprawie przywozowej).

**Bufor...** Bufor jest specjalną tablicą służącą do wymiany danych między programem **WinUCZIB** oraz **WinSA-DIB**. Program **WinSADIB** po przygotowaniu SAD-u importowego przesyła dane do bufora. Bufor jest odczytywany przez program **WinUCZIB**, a dane zapisywane w jego tablicach. Funkcję można wywołać "gorącym" klawiszem [CTRL]+[B].

Symbole cennika – funkcja ta wprowadzona została na życzenie klienta.

*Eksport do CLOU98* – CLOU 98 to system do rozliczania UCZ. Funkcja ta odpowiada za eksport danych do tego systemu

*Odpady...* - funkcja umożliwia rejestrację odpadów. Baza *Odpady* zawiera informacje o tym, z jakich surowców, jaki odpad powstaje.

## 8.2. Opcje

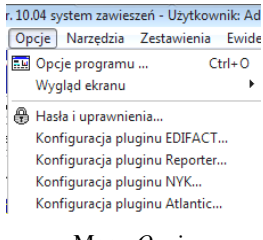

Menu Opcje

## 8.3. Narzędzia

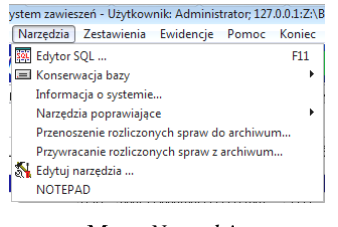

Menu Narzędzia

**Opcje programu...** Funkcja wyświetla okno *Opcje programu*. Szczegółowy opis opcji programu zawarty jest w rozdziale "Konfigurowanie programu" niniejszego opracowania.

*Wygląd ekranu.* Funkcja pozwala włączyć (wyłączyć) nagłówek (stopkę) okna głównego.

*Hasła i uprawnienia...* Funkcja pozwala utworzyć nowego użytkownika, nadać mu uprawnienia (tworzenie/edycja specyfikacji, drukowanie, konfigurowanie, archiwizowanie, wprowadzanie poprawek oraz autentykacja przez LDAP). Możemy także uzyskać informacje o aktualnie pracujących użytkownikach w programie *WinUCZIB*.

*Edytor SQL...* Wybranie funkcji *Edytor SQL* z menu *Narzędzia* (albo przyciśnięcie klawisza [F11]) wyświetla okno *Edytor SQL*, który pomaga w formułowaniu zapytań SQL. Z edytora mogą korzystać przede wszystkim użytkownicy, którzy znają język SQL. Zapytania formułowane w języku pozwalają wydobyć z tabel programu dowolne dane. Najważniejsze, że wynik zapytania może być wyeksportowany do plików zewnętrznych (w formacie TXT oraz XML) i poddany dowolnemu przetwarzaniu przez programy zewnętrzne. Zatem jest to bardzo silne narzędzie pozwalające przenosić dowolne dane z tabel programu *WinUCZIB* (edytor podpowiada nazwy tablic oraz kolumn) do baz innych programów.

W edytorze użytkownik ma możliwość między innymi wydrukowania wyniku zapytania za pomocą przeglądarki internetowej. Szablon wydruku jest domyślnie zawarty w pliku *SzablonPlikuXML.xsl*. Zaawansowani użytkownicy mogą zmieniać szablon, dostosowując go do własnych potrzeb.

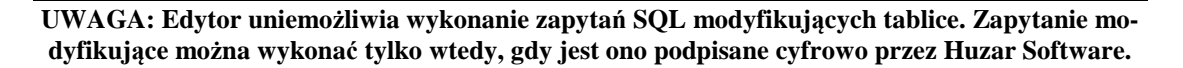

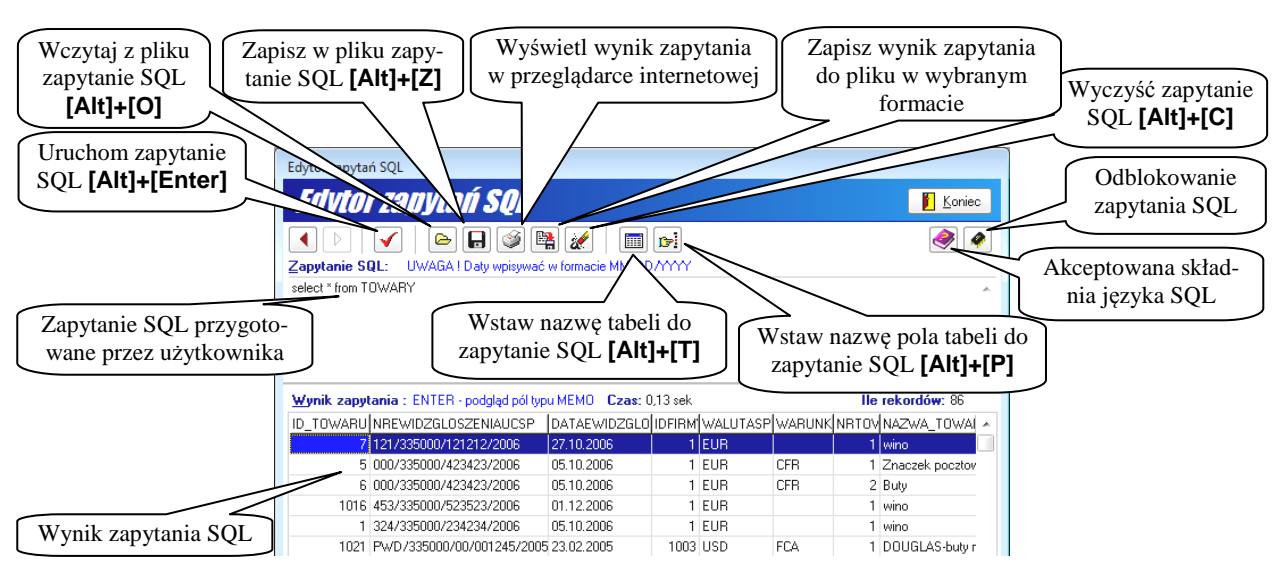

#### Okno edytora zapytań SQL

*Konserwacja bazy...* Menu rozwija się dając możliwość wyboru dwóch funkcji: *Twórz kopię zapasową* oraz *Przywróć bazę z kopii*. Pierwsza z nich uruchamia proces tworzenia kopii zapasowej baz uszlachetniania (kopia jest plikiem skompresowanym jak w wyniku archiwizacji), a druga z wcześniej utworzonej kopii (użytkownik wybiera kopie w oknie wyboru) odtwarza bazy uszlachetniania według stanu w momencie utworzenia kopii. Każdorazowe wyjście z programu *WinUCZIB* daje możliwość archiwizacji, czyli utworzenia kopii zapasowej bazy danych.

Software. Przede wszystkim zawierają informacje o ścieżkach do baz, katalogu programu oraz szczegółowych informacji o systemie operacyjnym. Informacje te można wyeksportować do pliku tekstowego. *Narzędzia poprawiające...* Funkcje do wykorzystania przez pracowników **HUZAR SOFTWARE**.

*Przenoszenie rozliczonych spraw do archiwum...* Jest to bardzo cenna funkcja, przyspieszająca współpracę z bazą danych. W bazie pamiętane są wszystkie dostawy, nawet opróżnione, które właściwie można tylko podglądać. Okazuje się, że fizyczne przeniesienie opróżnionych dostaw do archiwum może spowodować zwiększenie szybkości współpracy z bazą danych (zawierającą teraz tylko sprawy przywozowe, na których "leży" jakiś towar). Po wykonaniu funkcji, na zakładce *Towary* po włączeniu bądź wyłączeniu opcji *Wyświetlaj zerowe* w wykazie towarów będą pokazane tylko dostawy jeszcze nieopróżnione.

Informacje o systemie... Informacje systemowe są bardzo przydatne dla pomocy technicznej firmy Huzar-

Przed wykonaniem funkcji przenoszenia, warto wykonać funkcję *Rozliczanie dostaw* z menu *Zestawienia*, która pozwala wydrukować zestawienie wywozów opróżniających dostawę.

*Przywracanie rozliczonych spraw z archiwum...* Jest to "odwrotna" funkcja do poprzedniej. Można przywrócić zarchiwizowane dostawy opróżnione i wyświetlać je na zakładce *Towary* włączając opcje *Wyświetlaj zerowe*.

*Edytuj narzędzia...* Funkcja pozwala wprowadzić na listę menu *Narzędzia* dodatkowej funkcji polegającej na wywoływaniu innego programu bez potrzeby wychodzenia z *WinUCZIB*.

NOTEPAD Funkcja wywołuje standardowy program (system Windows) o nazwie NOTEPAD (do edycji tekstu).

#### 8.4. Zestawienia

*Stan na dzień*. Funkcja pozwala wydrukować zestawienie towarowe bazy uszlachetniania z jego stanu na ustalony dzień w przeszłości (wskazany w okienku *Stan na dzień*). Użytkownik ma możliwość wskazania czy zestawienie ma dotyczyć wszystkich czy wybranej firmy, czy towary nie musza być grupowane albo grupowane według symbolu bądź nazwy towaru. Wydruk można zapisać w pliku tekstowym (w formacie \*.csv) oraz zaznaczyć, że na wydruku ma być wartość celna bądź wydruk ma być załącznikiem.

reń - Uzytkownik: Administrator; 127.0.0.1:Z\BAZAUCZI. Zestawienia Ewidencje Pomoc Koniec Stan na dzień Zestawienie magazynowe Wydania towarów wg dostawców Wartość dostaw Zabezpieczenia Liczenie zabezpieczenia Rozliczanie dostaw Uzupełnienie cennika wg towarów Wydruk stanu grup asortymenowych za okres... Inne (do pliku) ↓ Memu Zestawienia

Zestawienie magazynowe. Na zestawieniu magazynowym towary o tej samej nazwie albo symbolu (grupowanie użytkownik wskazuje w okienku *Opcje wydruku*) są sumowane i ich sumaryczne wartości występują w zestawieniu (ilość, wartość). W okienku *Opcje wydruku* można także wskazać czy zestawienie ma dotyczyć wszystkich czy wybranej firmy (oraz czy umieszczać dane dostawcy),

rodzaj wydruku (graficzny albo do pliku tekstowego), wskazać datę zestawienia, a także czy w zestawieniu ma się pojawić podsumowanie, czy uwzględniać towary z zerową wartością oraz ewentualnie wskazać, że wydruk ma mieć nagłówki w języku angielskim.

*Wydania towarów wg dostawców.* Rozliczenie towarów dla dostawcy (ułożone fakturami), czyli zestawienie prezentujące jak rozchodziły się towary zakupione od dostawcy. Wydruk można skierować do pliku tekstowego.

*Wartość dostaw.* Funkcja posiada charakter pomocniczy. Wyświetlane są wszystkie dostawy znajdujące się w bazie uszlachetniania z aktualną wartością towaru oraz korektami.

**Zabezpieczenia.** Wywołanie funkcji spowoduje wyświetlenie wszystkich dostaw z podaniem wartości aktualnego zabezpieczenia. Opróżnione dostawy mają zerową wartość zabezpieczenia.

*Rozliczanie dostaw.* Wyprowadzając towar z baz uszlachetniania za pomocą pewnej sprawy wywozowej, można opróżnić jedną lub wiele dostaw. Fakt opróżnienia dostaw jest odnotowywany w rozliczaniu dostaw. Wydruk rozliczenia opróżnionej dostawy, zawiera zestawienie wszystkich spraw wywozowych, które przyczyniły się do zmniejszania stanu ilościowego wskazanej dostawy.

*Uzupełnienie cennika wg towarów* - wywołanie tej funkcji powoduje uzupełnienie tablicy Cennik (dostępnej w programie *IntrastatIB*) o wprowadzone nowe ceny towarów.

*Wydruk stanu grup asortymentowych za okres* – dla zadanego okresu można wydrukować stan grup asortymentowych.

#### 8.5. Ewidencje

*Wydruk ewidencji spec. przywozowych.* Każda specyfikacja przywozowa jest odnotowywana w ewidencji przywozowej pod kolejnym numerem. Każdy wpis w ewidencji zawiera następujące dane: data dostawy, termin wywozu, nr ewidencji UC, nr i data pozwolenia, wartość celna, symbol waluty, kraj nadania, masa netto, nazwa nadawcy. Wywołując funkcję mamy możliwość wydrukowania sumarycznych informacji o wszystkich dostawach ze wskazanego okresu czasu.

*Wydruk księgi uszlachetniania* – księga uszlachetniania czynnego pokazuje wszystkie przyjęcia i wydania towarów w zadanym okresie czasu.

nik: Administrator, 127.0.0.1:Z:\BAZAUCZ1.gDB Ewidencje Pomoc Koniec Wydruk ewidencji spec. przywozowych Wydruk księgi uszlacheniania

Menu Ewidencje

# 9. Terminologia stosowana w podręczniku

#### Sprawa przywozowa

Podczas odbioru danych z programu *WinSADIB* (kopiując je z bufora, lub z faktur nabycia) tworzona jest sprawa (specyfikacja) przywozowa, czyli lista towarów, które mają być wprowadzone do baz uszlachetniania. Sprawę należy traktować jak "propozycję" złożenia towaru w bazach uszlachetniania. Dopiero po wpisaniu numeru ewidencji UC (lub numeru rejestru w przypadku procedury uproszczonej) sprawa przywozowa jest odnotowywana w ewidencji specyfikacji przywozowych i zapamiętana w tablicy towarów.

#### **Rozliczanie dostaw**

Dostawy są stopniowo opróżniane. Szczegółowe rozchodzenie się towarów z dostawy można śledzić drukując historię wydań towaru. Rozliczanie dostaw ma na celu pokazanie, w jaki sposób (ilościowo i wartościowo) rozdysponowano towary z danej dostawy poszczególnymi sprawami wywozowymi (czyli pokazuje się sumę ilości i wartości). Program udostępnia możliwość wydrukowania rozliczenia jeszcze nieopróżnionej dostawy jak i dostawy opróżnionej.

#### Sprawa wywozowa

Pod pojęciem sprawy wywozowej rozumie się zestaw produktów kompensacyjnych lub zwracanych surowców bądź odpadów wchodzących w jej skład, które to komponenty mają być wywiezione na podstawie jednego dokumentu SAD albo faktury dostawy.

#### Ewidencja przywozowa

Ewidencja przywozowa zawiera sumaryczne informacje gromadzone o dostawach wprowadzanych do baz uszlachetniania.

#### Zabezpieczenie

Zabezpieczenie jest to suma cła i podatków, które należałoby zapłacić (dług celny). Kwota zabezpieczenia (równa sumie należności celnych wynikających z dokumentu SAD) jest zajmowana w momencie wprowadzenia surowców do uszlachetniania i zwalniana proporcjonalnie do ilości w miarę ich wyprowadzania po uszlachetnianiu.

#### Makieta

Makieta jest listą towarów, na podstawie której można dokonać wyjęcia towaru ze składu.

#### Wybór grupowy

Towar jednorodny (identyczna nazwa albo symbol) może być szybko wyprowadzony poprzez zadanie sumarycznej ilości podlegającej wyprowadzeniu. Program dokonuje wyjęcia towaru, opróżniając w pierwszej kolejności wcześniejsze dostawy.

#### Pozwolenie

Pod pojęciem pozwolenia rozumie się pozwolenie na procedurę uszlachetniania czynnego.

#### Symbol

Towar w procesie uszlachetniania może być identyfikowany nie tylko po nazwie towaru, ale za pomocą symbolu. Z definicji – symbol - to dowolny napis składający się z liter, cyfr i innych znaków, który powinien w unikalny sposób identyfikować towar.